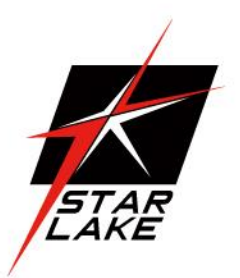

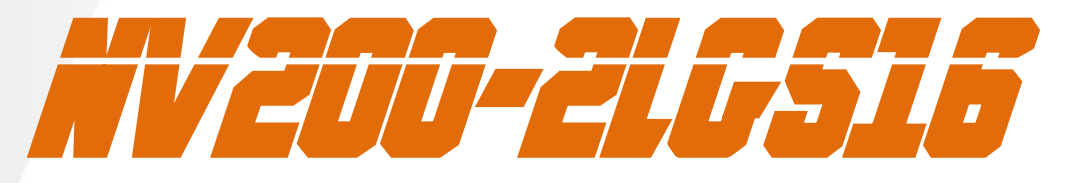

#### Military Jetson Orin NX IP65 Rugged Computer

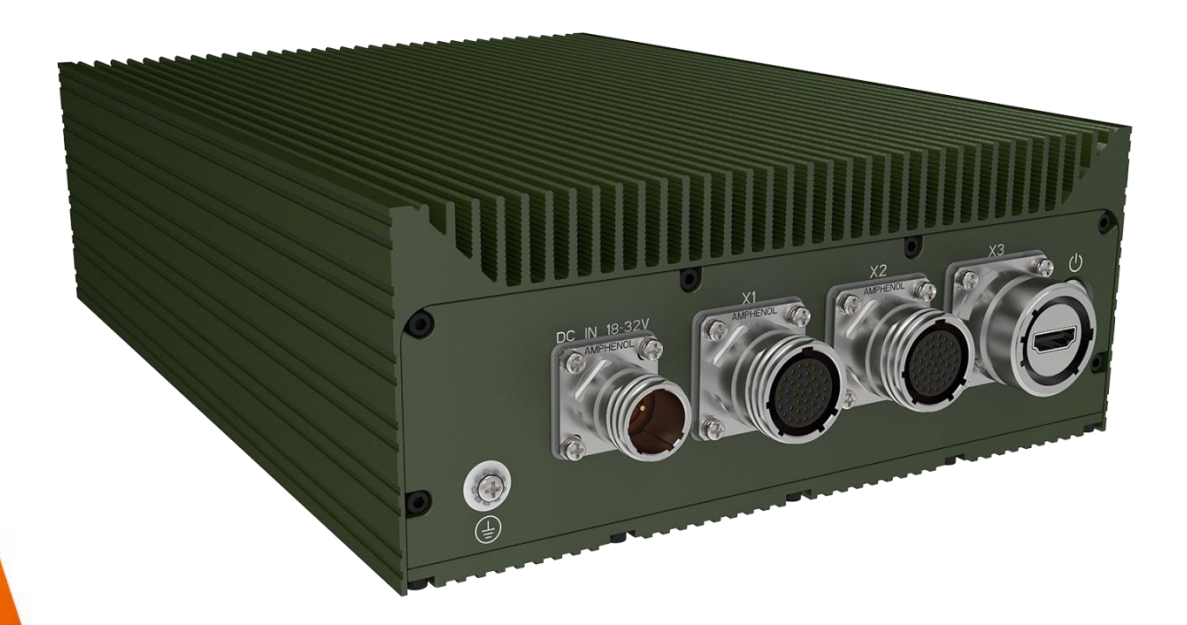

User's Manual Revision Date: Aug. 30. 2024

60,000

21,

25

24)+iSN X=Sim((X+ 1/2**C**/(1

,654,520 8,078,511 ,901,705 4,346,501 ,805,210 6,688,570

Revision Date: Aug. 30. 2024

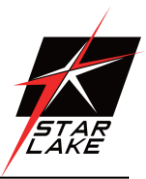

# **Safety Information**

#### Electrical safety

- To prevent electrical shock hazard, disconnect the power cable from the electrical outlet before relocating the system.
- When adding or removing devices to or from the system, ensure that the power cables for the devices are unplugged before the signal cables are connected. If possible, disconnect all power cables from the existing system before you add a device.
- Before connecting or removing signal cables from the motherboard, ensure that all power cables are unplugged.
- Seek professional assistance before using an adapter or extension cord. These devices could interrupt the grounding circuit.
- Make sure that your power supply is set to the correct voltage in your area.
- If you are not sure about the voltage of the electrical outlet you are using, contact your local power company.
- If the power supply is broken, do not try to fix it by yourself. Contact a qualified service technician or your local distributor.

#### **Operation safety**

- Before installing the motherboard and adding devices on it, carefully read all the manuals that came with the package.
- Before using the product, make sure all cables are correctly connected and the power cables are not damaged. If you detect any damage, contact your dealer immediately.
- To avoid short circuits, keep paper clips, screws, and staples away from connectors, slots, sockets and circuitry.
- Avoid dust, humidity, and temperature extremes. Do not place the product in any area where it may become wet.
- Place the product on a stable surface.
- If you encounter any technical problems with the product, contact your local distributor

#### Statement

- All rights reserved. No part of this publication may be reproduced in any form or by any means, without prior written permission from the publisher.
- All trademarks are the properties of the respective owners.
- All product specifications are subject to change without prior notice

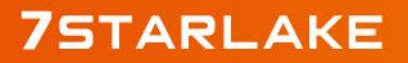

Revision Date: Aug. 30. 2024

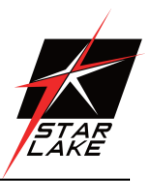

# **Table of Contents**

| Safety Information                            | 1  |
|-----------------------------------------------|----|
| Electrical safety                             | 1  |
| Operation safety                              | 1  |
| Statement                                     | 1  |
| Specifications                                | 3  |
| Block Diagram                                 | 5  |
| Board Visuals                                 | 5  |
| Front/Rear IO Visuals                         | 6  |
| List of Connectors & Buttons                  | 7  |
| Definition of each I/O                        | 7  |
| Ordering Information                          |    |
| Software Information                          |    |
| Software Configuration                        |    |
| System Recovery                               |    |
| Host PC                                       |    |
| JetPack-6 Installation for NV200-2LGS16.      |    |
| Including the Kernel Files in Jetson OS Image |    |
| Jetson OS Installation                        |    |
| Jetson SDK Components Installation            | 21 |
| Install the driver for GMSL Camera            | 24 |
| Install the driver for 3G-SDI Camera          | 25 |
| Check device -Camera is connected             | 25 |
| Capture Camera stream                         | 25 |
| GMSL Camera:                                  | 25 |
| 3G-SDI Camera:                                | 25 |
| Appendex-A : Cable Pin Define                 | 26 |

Revision Date: Aug. 30. 2024

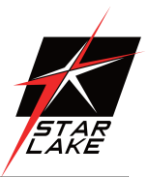

# **Specifications**

#### System

| AI Performance  | 100 TOPS                                                                                                    |
|-----------------|----------------------------------------------------------------------------------------------------|
| GPU             | NVIDIA <sup>®</sup> Ampere architecture with 1024 CUDA <sup>®</sup> cores and 32 Tensor Cores, max freq. 915MHz                  |
| CPU             | 8-core Arm <sup>®</sup> Cortex <sup>®</sup> -A78AE v8.2 64-bit CPU, 2MB L2 + 4MB L3, max freq.<br>2.0GHz                         |
| Memory          | 16GB 128-bit LPDDR5, 3200MHz, 102 GB/s                                                                                           |
| Expansion Slot  | 1x M.2 2280 M key (PCIe x4)<br>1x M.2 2230 M key (PCIe x1)<br>1x M.2 2030 E Key<br>Optional GMSL2 module with 4x FAKRA connector |
| Display         |                                                                                                    |
| Display         | 1x HDMI 2.0(max resolution 3840x2160)                                                                                            |
| Storage         |                                                                                                    |
| M.2             | 1x PCle x1 M.2 2230 M-Key up to 2TB                                                                                              |
| Ethernet        |                                                                                                    |
| Ethernet        | 2x GbE LAN (10/100/1000 Mbps supported )                                                                                         |
| Front I/O       |                                                                                                    |
| Grounding Screw | 1x                                                                                                    |
| Power In        | 18V~32V DC-IN with D38999 connector                                                                                              |
| X1              | 2x 1GbE LAN with D38999 connector                                                                                                |
| X2              | 1x CAN + 1x RS232/422/485 + 2x DI + 2x DO with D38999 connector                                                                  |
| X3              | 1x HDMI with D38999 connector                                                                                                    |
| Power Button    | 1x Power Button with Back light                                                                                                  |
| Rear I/O        |                                                                                                    |
| Access Panel    | 1x Reset Button                                                                                                    |
|                 | 1x Recover Button                                                                                                    |
|                 | 1x USB type-C for Recovery                                                                                                    |
|                 | 2x USB Type-C                                                                                                    |
|                 | 1x Reboot LED                                                                                                    |
| 3G-SDI          | 4x 3G-SDI in with BNC connector                                                                                                  |
| GMSL            | 2x2 mini-FAKRA GMSL(2) connector                                                                                                 |
|                 |                                                                                                    |

#### **Power Requirement**

Revision Date: Aug. 30. 2024

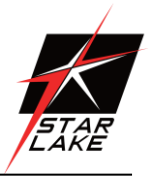

| Power Input                                                                                                    | 18V~32V DC-in                                                        |
|----------------------------------------------------------------------------------------------------|----------------------------------------------------------------------|
| Applications, Operati                                                                                                    | ing System                                                           |
| Applications                                                                                                    | Energy/Smart Grid/Power Plant Management, Intelligent Automation and |
|                                                                                                    | manufacturing applications/ AI                                       |
| Operating System                                                                                                    | Ubuntu 20.04 with JetPack 6.0                                        |
| Physical                                                                                                    |                                                                      |
| Dimension                                                                                                    | 220 x 300 x 88 mm (W x D x H)                                        |
| Weight                                                                                                    | 3kg                                                                  |
| Chassis                                                                                                    | Aluminum Alloy                                                       |
| Heatsink                                                                                                    | Aluminum Alloy, Corrosion Resistant                                  |
| Finish                                                                                                    | Anodic aluminum oxide                                                |
| Environmental                                                                                                    |                                                                      |
| Compliance                                                                                                    | MIL-STD-810G, IEC-61850-3, IEEE-1613, CE and FCC, RoHS               |
| Operating Temp.                                                                                                    | -20 to 50°C                                                          |
| Storage Temp.                                                                                                    | -40 to 85°C                                                          |
| Relative Humidity                                                                                                    | 5% to 95%, non-condensing                                            |
| *All specifications and photons and photons and photons and photons and photons and photons and photons and photons are specifications and photons are specifications and photons are specifications and photons are specifications and photons are specifications and photons are specifications are specifications and photons are specifications are specificati | otos are subject to change without notice.                           |
|                                                                                                    |                                                                      |

Revision Date: Aug. 30. 2024

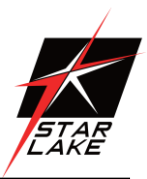

# **Block Diagram**

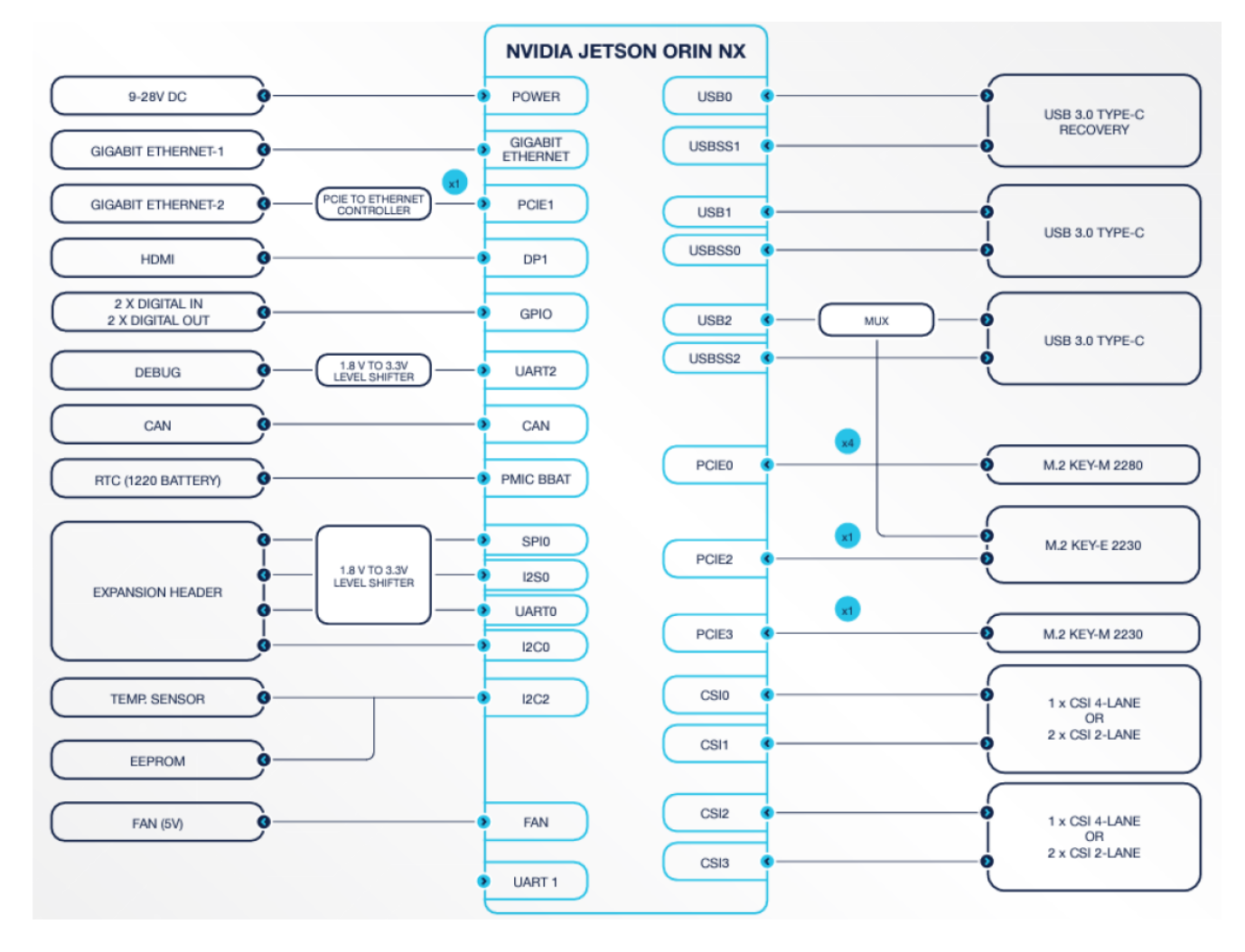

# **Board Visuals**

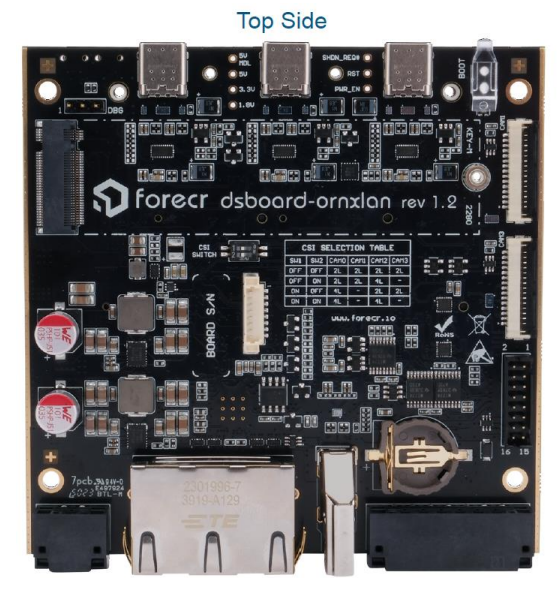

**Bottom Side** 

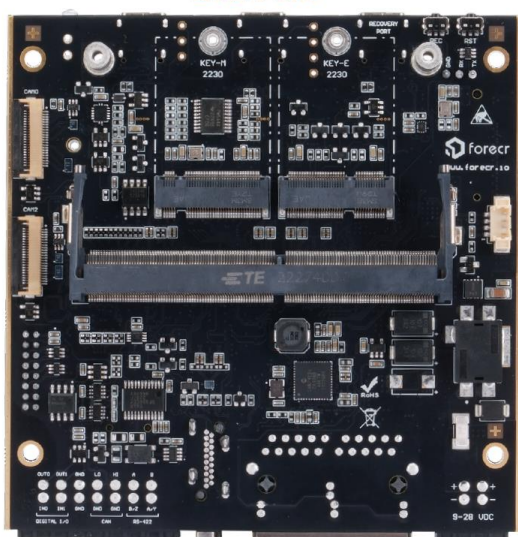

Revision Date: Aug. 30. 2024

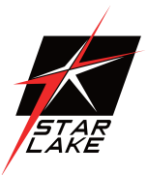

# **Front/Rear IO Visuals**

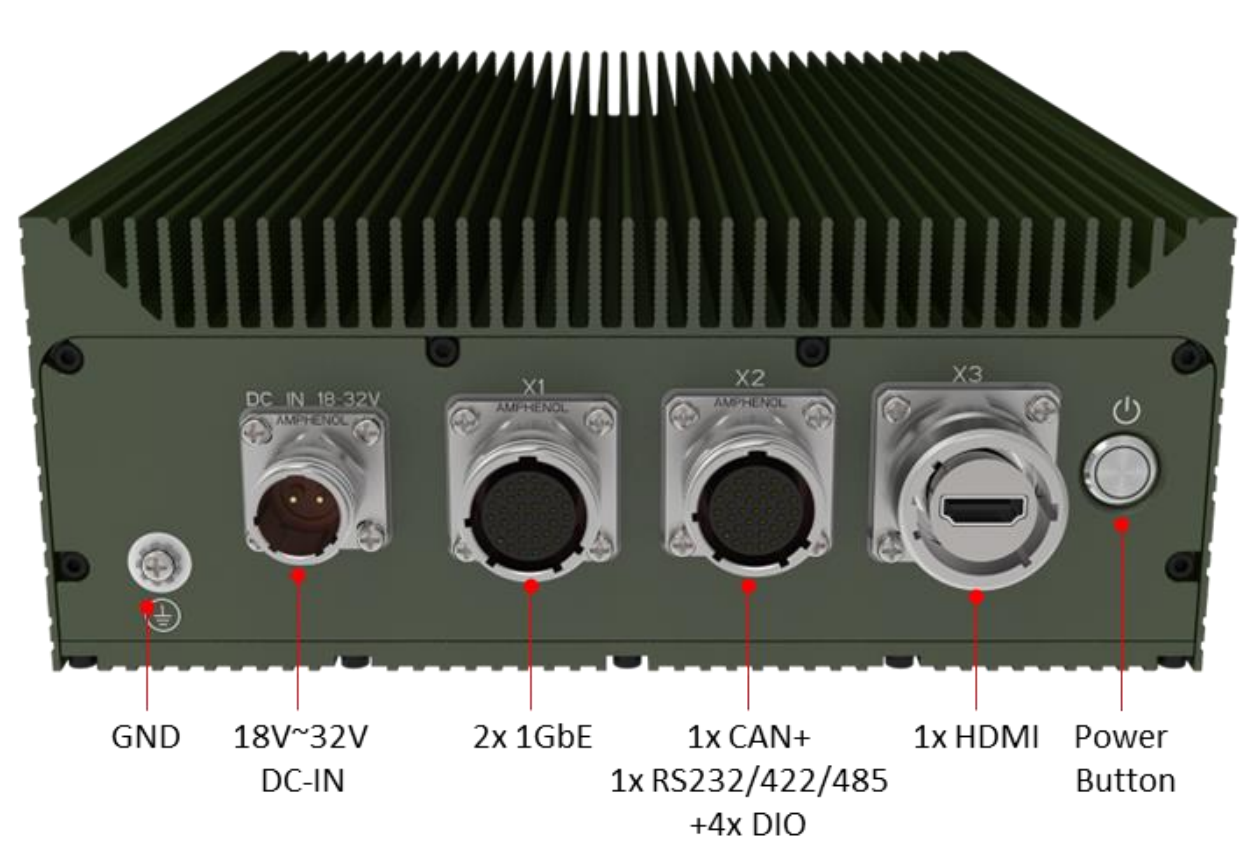

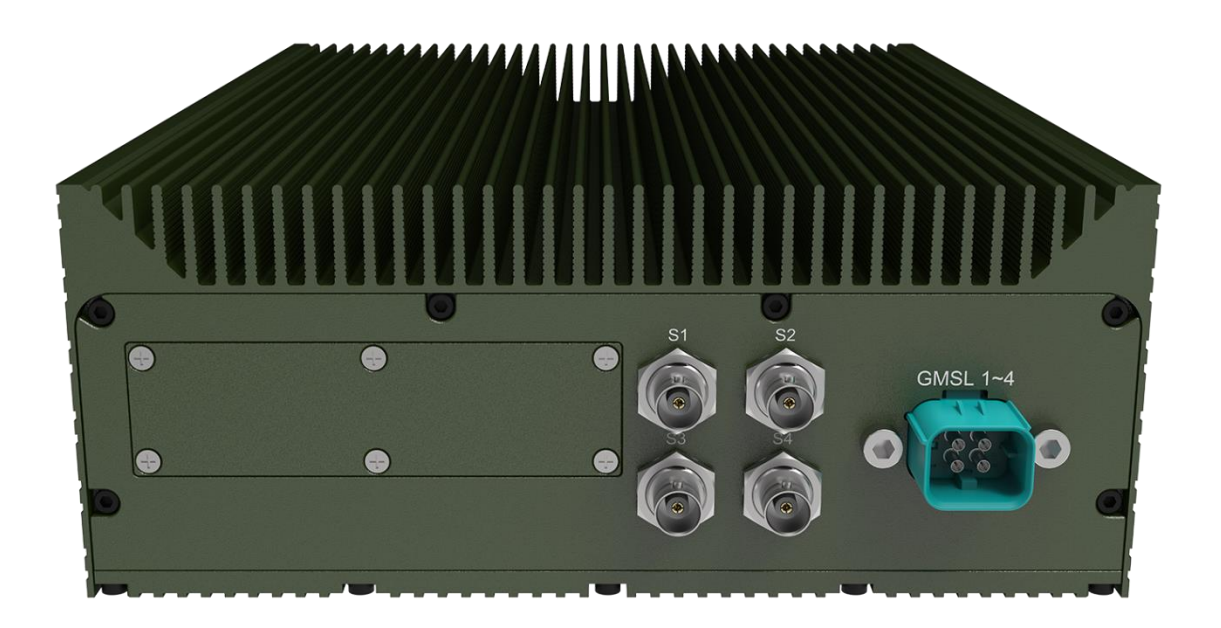

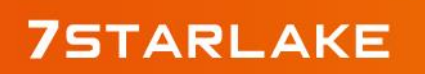

Revision Date: Aug. 30. 2024

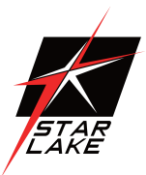

# **List of Connectors & Buttons**

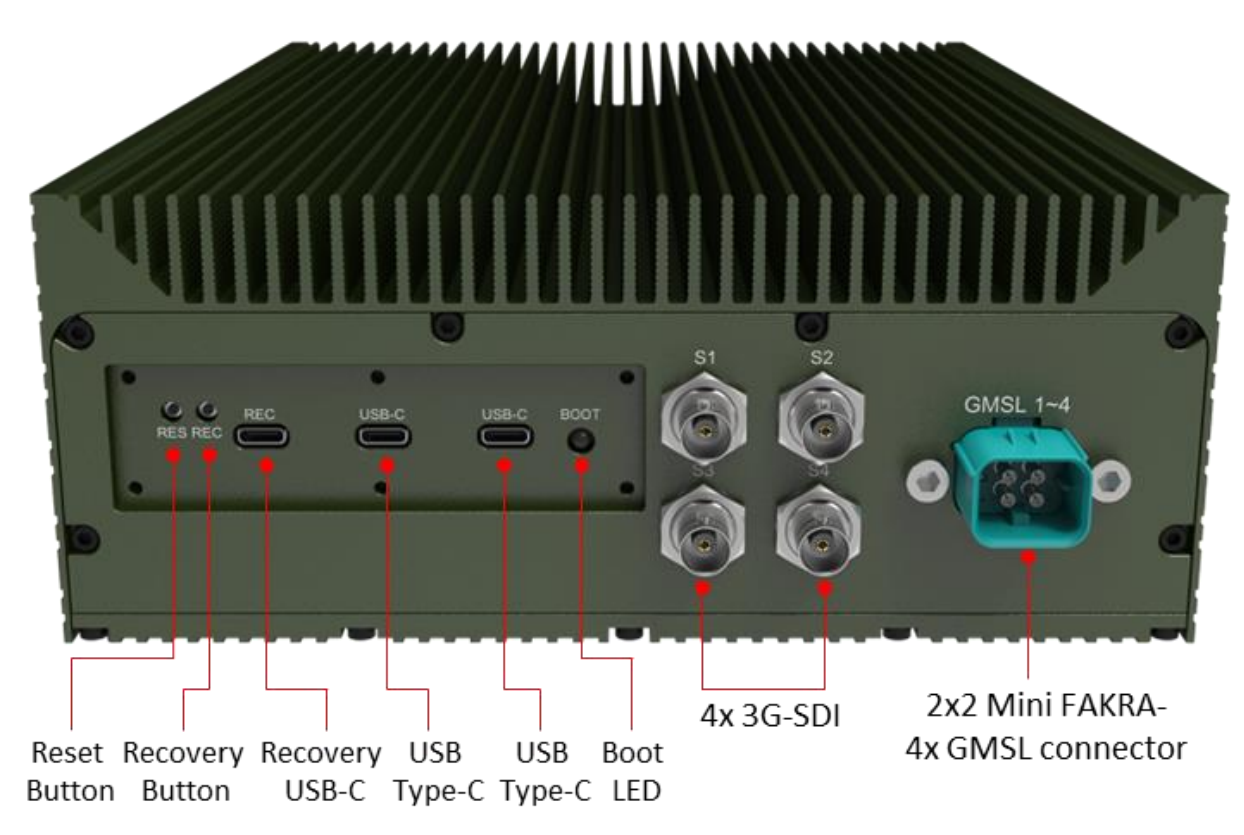

# **Definition of each I/O**

#### **DC Power IN:**

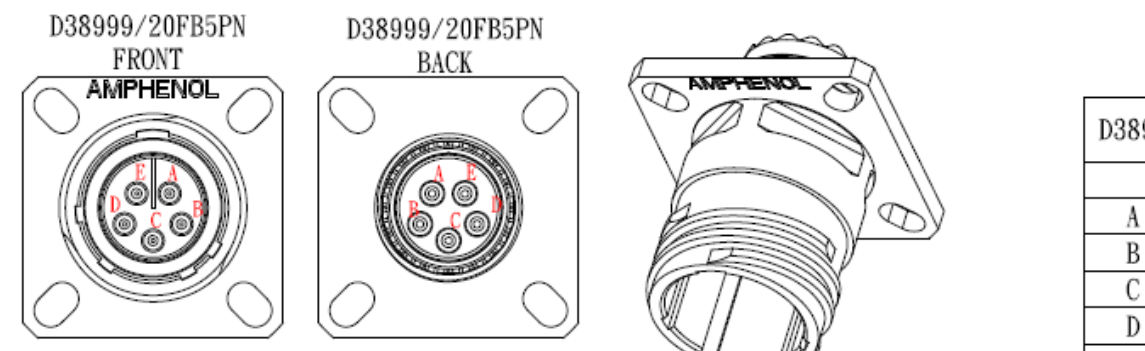

| D38999/20FB5PN |       |  |  |  |  |  |
|----------------|-------|--|--|--|--|--|
|                |       |  |  |  |  |  |
| A              | Vin+  |  |  |  |  |  |
| В              | Vin+  |  |  |  |  |  |
| С              | N. C. |  |  |  |  |  |
| D              | Vin-  |  |  |  |  |  |
| E              | Vin-  |  |  |  |  |  |

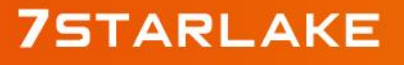

Revision Date: Aug. 30. 2024

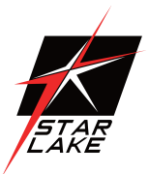

#### X1: 2x 1GbE LAN

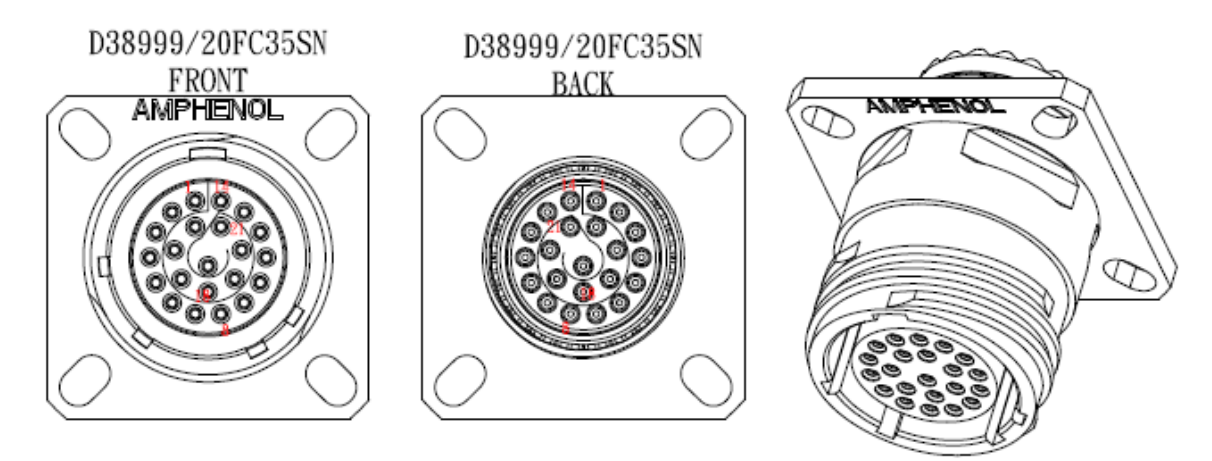

| D38999 |       | RJ45-1 | WIRE COLOR   | D38999 |       | RJ45-2 | WIRE COLOR   |
|--------|-------|--------|--------------|--------|-------|--------|--------------|
| 1      | -v-v- | 1      | WHITE/ORANGE | 8      | -v-v- | 1      | WHITE/ORANGE |
| 2      |       | 2      | ORANGE       | 9      |       | 2      | ORANGE       |
| 3      |       | 3      | WHITE/GREEN  | 10     | ~~~   | 3      | WHITE/GREEN  |
| 4      |       | 6      | GREEN        | 11     |       | 6      | GREEN        |
| 5      |       | 4      | BLUE         | 12     |       | 4      | BLUE         |
| 6      |       | 5      | WHITE/BLUE   | 13     | _^_^  | 5      | WHILE/BLUE   |
| 15     | -v-v- | 7      | WHITE/BROWN  | 19     | -v-v- | 7      | WHITE/BROWN  |
| 16     |       | 8      | BROWN        | 20     |       | 8      | BROWN        |
| 7      |       | SHELL  | BLACK        | 14     |       | SHELL  | BLACK        |
| 17     |       | SHELL  | BLACK        | 21     |       | SHELL  | BLACK        |
| 18     |       | SHELL  | BLACK        | 22     |       | SHELL  | BLACK        |
|        |       |        |              |        |       |        |              |

#### X2: 1x CAN+1x RS232/422/485 + 4x DIO

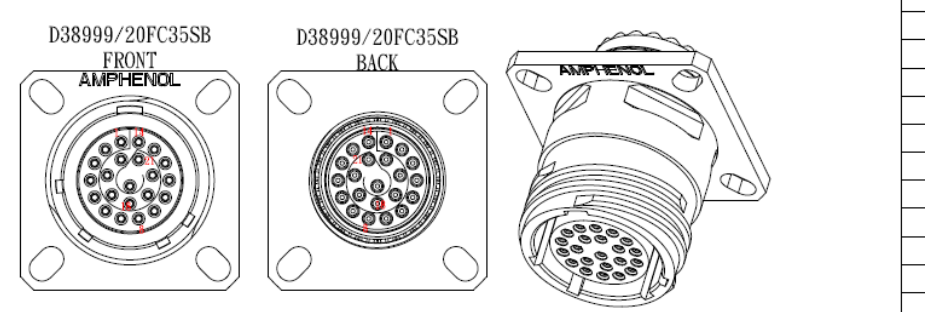

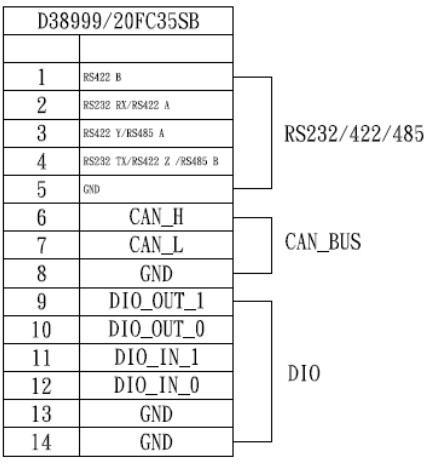

Revision Date: Aug. 30. 2024

#### X3: HDMI 2.0

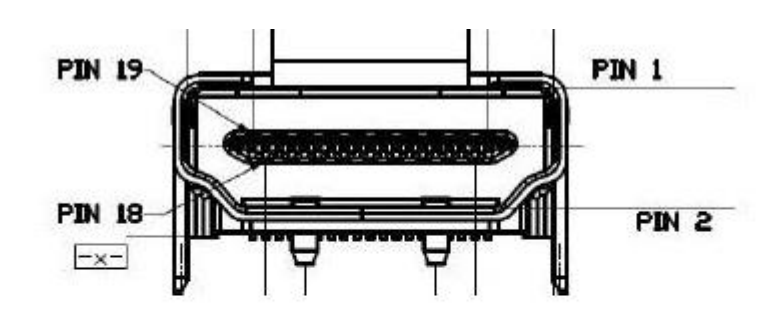

| Pin # | Signal          | Pin # | Signal     |
|-------|-----------------|-------|------------|
| 1     | HDMI_TX2_P      | 2     | GND        |
| 3     | HDMI_TX2_N      | 4     | HDMI_TX1_P |
| 5     | GND             | 6     | HDMI_TX1_N |
| 7     | HDMI_TX0_P      | 8     | GND        |
| 9     | HDMI_TX0_N      | 10    | HDMI_CLK_P |
| 11    | GND             | 12    | HDMI_CLK_N |
| 13    | CEC             | 14    | NC         |
| 15    | HDMI_SCL        | 16    | HDMI_SDA   |
| 17    | GND             | 18    | +5 V Power |
| 19    | Hot Plug Detect | 20    | GND        |
| 21    | GND             | 22    | GND        |
| 23    | GND             |       |            |

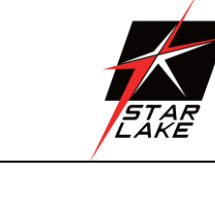

STAR LAKE

Revision Date: Aug. 30. 2024

# **Ordering Information**

| Model                        | NV200-2L8                       | NV200-2L16                      | NV200-2LG16                     | NV200-2LGS16                    |  |
|------------------------------|---------------------------------|---------------------------------|---------------------------------|---------------------------------|--|
|                              | 1024 NVIDIA® CUDA® cores        | 1024 NVIDIA® CUDA® cores        | 1024 NVIDIA® CUDA® cores        | 1024 NVIDIA® CUDA® cores        |  |
| GPU                          | with 32 Tensor cores, 765 MHz   | with 32 Tensor cores, 915 MHz   | with 32 Tensor cores, 915 MHz   | with 32 Tensor cores, 915 MHz   |  |
| Memory                       | 8GB                             | 16GB                            | 16GB                            | 16GB                            |  |
| AI Performance               | 70 TOPs                         | 100TOPs                         | 100TOPs                         | 100TOPs                         |  |
|                              | six-core Arm® Cortex® A78AE     | Eight-core Arm® Cortex® A78AE   | Eight-core Arm® Cortex® A78AE   | Eight-core Arm® Cortex® A78AE   |  |
| CPU                          | v8.2 (64-bit) (4x 256KB L2 +2MB | v8.2 (64-bit) (4x 256KB L2 +2MB | v8.2 (64-bit) (4x 256KB L2 +2MB | v8.2 (64-bit) (4x 256KB L2 +2MB |  |
|                              | L3) + 4MB LLC                   | L3) + 4MB LLC                   | L3) + 4MB LLC                   | L3) + 4MB LLC                   |  |
| Module total<br>module power | 10W   15W   20W                 | 10W   15W   25W                 | 10W   15W   25W                 | 10W   15W   25W                 |  |
| 01                           | 1x M.2 2280 (up to 8TB)         | 1x M.2 2280 (up to 8TB)         | 1x M.2 2280 (up to 8TB)         | N/A                             |  |
| Storage                      | 1x M.2 2230 (up to 2TB)         | 1x M.2 2230 (up to 2TB)         | 1x M.2 2230 (up to 2TB)         | 1x M.2 2230 (up to 2TB)         |  |
| Front I/O                    |                                 |                                 |                                 |                                 |  |
| Power In                     | 18V-32VDC with D38999           | 18V-32VDC with D38999           | 18V-32VDC with D38999           | 18V-32VDC with D38999           |  |
| X1                           | 2x GbE LAN                      | 2x GbE LAN                      | 2x GbE LAN                      | 2x GbE LAN                      |  |
| ¥2                           | 1x RS232/422/485 +1x CAN+       | 1x RS232/422/485 +1x CAN+       | 1x RS232/422/485 +1x CAN+       | 1x RS232/422/485 +1x CAN+       |  |
| ~2                           | 2x DI+2x DO                     | 2x D1+2x DO                     | 2x DI+2x DO                     | 2x DI+2x DO                     |  |
| X3                           | 1x HDMI                         | 1x HDMI                         | 1x HDMI                         | 1x HDMI                         |  |
| Rear I/O                     |                                 |                                 |                                 |                                 |  |
| GMSL                         | N/A                             | N/A                             | 4x                              | 4x                              |  |
| 3G-SDI                       | N/A                             | N/A                             | N/A                             | 4x                              |  |
| Access Panel                 | 1x Boot LED                     | 1x Boot LED                     | 1x Boot LED                     | 1x Boot LED                     |  |
|                              | 1x Reset Button                 | 1x Reset Button                 | 1x Reset Button                 | 1x Reset Button                 |  |
|                              | 1x Recovery Button              | 1x Recovery Button              | 1x Recovery Button              | 1x Recovery Button              |  |
|                              | 2x USB3.1 Type-C                | 2x USB3.1 Type-C                | 2x USB3.1 Type-C                | 2x USB3.1 Type-C                |  |
|                              | 1x USB3.1 Type-C for Recovery   | 1x USB3.1 Type-C for Recovery   | 1x USB3.1 Type-C for Recovery   | 1x USB3.1 Type-C for Recovery   |  |
|                              |                                 |                                 |                                 |                                 |  |
| Dimensions                   | 220 x 300 x 88mm(WxDxH)         | 220 x 300 x 88mm(WxDxH)         | 220 x 300 x 88mm(WxDxH)         | 220 x 300 x 88mm(WxDxH)         |  |

# **Software Information**

# **Software Configuration**

JetPack-5.x Installation can be found here:

https://www.forecr.io/blogs/installation/jetpack-5-x-installation-for-dsboard-ornx-lan

### **System Recovery**

You will need a host PC in order to flash your client device with a new system image.

#### Host PC

Before flashing the image, you should prepare an OTG cable (USB Type-C) for connecting to NV200-2LGS16 (recovery port), and a host PC with USB Type-A running Ubuntu 20.04.

#### JetPack-6 Installation for NV200-2LGS16.

In this tutorial, we will install JetPack-6 for NV200-2LGS16. First, we will include our BSP files in Jetson OS image. Then, we will install the Jetson OS into the NV200-2LGS16. Finally, we will install the Jetson SDK

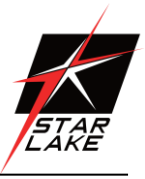

components into it.

**Attention:** This tutorial is compatible for all types of Jetson Orin NX and Orin Nano modules. Only the BSP archive differs.

#### Including the Kernel Files in Jetson OS Image

Open the NVIDIA SDK Manager (https://developer.nvidia.com/sdk-manager). Select the correct JetPack version for Target Operating System and select the correct module for your installation ("Jetson Orin Nano modules" or "Jetson Orin NX modules"). The "Host Machine" components are not required.

Then, continue to Step 2. (6.0v2)

| SDK Manager 2.1.0.11669 x86_64        |                                       |                                       |   |                                                  |                  | _ × |
|---------------------------------------|---------------------------------------|---------------------------------------|---|--------------------------------------------------|------------------|-----|
|                                       |                                       |                                       |   |                                                  | A Hello Mehmet V |     |
| STEP 01<br>DEVELOPMENT<br>ENVIRONMENT | PRODUCT<br>CATEGORY                   | Jetson                                | 0 | Data Science                                     |                  |     |
| STEP 02<br>DEFAILS<br>AND LICENSE     | SYSTEM<br>CONFIGURATION               | Host Machine<br>Ubuntu 22.04 - x86_64 | 0 | Jetson Orin NX modules<br>Could not detect a boa | rd               |     |
| STEP 03                               | SDK<br>VERSION                        | JetPack 6.0<br>See what's new         |   |                                                  | <b></b>          |     |
| STEP 04                               | ADDITIONAL<br>SDKS                    | DeepStream<br>DeepStream 7.0          |   |                                                  |                  |     |
| Repair / Uninstall                    |                                       |                                       |   | CONT<br>TO STEP                                  | CINUE >          |     |
| IVIDIA. Copyright © 2024, NVIDIA COR  | PORATION, All rights reserved.   NVID | IA Developer                          |   |                                                  |                  |     |

Choose only "Jetson Linux", accept the terms & conditions and continue to Step 3.

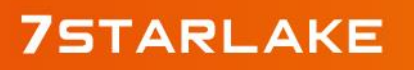

Revision Date: Aug. 30. 2024

|               | JETPACK 6.0 LINUX FOR JETSON ORIN NX MOD         ✓TARGET COMPONENTS         ✓ Jetson Linux         > Jetson Linux image                                                                                                    | DULES<br>DOWNLOAD SIZE                                                                                                    | STATUS                                                                                                    | Expand all                                                                                                    |
|---------------|----------------------------------------------------------------------------------------------------|----------------------------------------------------------------------------------------------------|----------------------------------------------------------------------------------------------------|----------------------------------------------------------------------------------------------------|
| FP 02         | ✓TARGET COMPONENTS      ✓ ✓ Jetson Linux      ✓ Jetson Linux image                                                                                                    | DOWNLOAD SIZE                                                                                                    | STATUS                                                                                                    |                                                                                                    |
| EP 02         | <ul> <li>Jetson Linux</li> <li>Jetson Linux image</li> </ul>                                                                                                    |                                                                                                    |                                                                                                    |                                                                                                    |
|               | > Jetson Linux image                                                                                                    |                                                                                                    |                                                                                                    |                                                                                                    |
| FD 02         |                                                                                                    | 2,349 MB                                                                                                    | Ø Downloaded                                                                                                    |                                                                                                    |
|               | Flash Jetson Linux                                                                                                    | 0 MB                                                                                                    |                                                                                                    |                                                                                                    |
| S             | Jetson Platform Services - Coming Services - Coming Services - | bon                                                                                                    |                                                                                                    |                                                                                                    |
| Sector Market | > Jetson Platform Services                                                                                                    | 0 MB                                                                                                    |                                                                                                    |                                                                                                    |
|               | Y 🗌 Jetson Runtime Components                                                                                                    |                                                                                                    |                                                                                                    |                                                                                                    |
|               | > CUDA Runtime                                                                                                    | 2,230 MB                                                                                                    |                                                                                                    |                                                                                                    |
| EP 03         | CUDA X-AI Runtime                                                                                                    | 1,574 MB                                                                                                    |                                                                                                    |                                                                                                    |
|               | <ul> <li>Computer Vision Runtime</li> </ul>                                                                                                    | 42.1 MB                                                                                                    |                                                                                                    |                                                                                                    |
|               | NVIDIA Container Runtime                                                                                                    | 3.5 MB                                                                                                    | Downloaded                                                                                                    |                                                                                                    |
|               | > Multimedia                                                                                                    | 71.9 MB                                                                                                    | Downloaded                                                                                                    |                                                                                                    |
|               | Jetson SDK Components                                                                                                    |                                                                                                    |                                                                                                    |                                                                                                    |
| ARY U4        |                                                                                                    | 2,227 MB                                                                                                    |                                                                                                    |                                                                                                    |
|               |                                                                                                    |                                                                                                    |                                                                                                    |                                                                                                    |
|               | EP 03<br>Ess<br>EP 04<br>Arry<br>Artion                                                                                                    | <ul> <li>&gt; Jetson Platform Services</li> <li>&gt; CUDA Runtime Components</li> <li>&gt; CUDA Runtime</li> <li>&gt; CUDA X-AI Runtime</li> <li>&gt; CUDA X-AI Runtime</li> <li>&gt; CUDA X-AI Runtime</li> <li>&gt; NVIDIA Container Runtime</li> <li>&gt; Multimedia</li> <li>&gt; Detson SDK Components</li> <li>&gt; CUDA</li> <li>&gt; CUDA</li> <li>&gt; CUDA</li> </ul> | <ul> <li>&gt; Jetson Platform Services</li> <li>&gt; O MB</li> <li>&gt; O Jetson Runtime Components</li> <li>&gt; CUDA Runtime</li> <li>&gt; CUDA X-AI Runtime</li> <li>&gt; CUDA X-AI Runtime</li> <li>&gt; CUDA X-AI Runtime</li> <li>&gt; CUDA X-AI Runtime</li> <li>&gt; CUDA X-AI Runtime</li> <li>&gt; CUDA X-AI Runtime</li> <li>&gt; MB</li> <li>&gt; COUDA X-AI Runtime</li> <li>&gt; MB</li> <li>&gt; CUDA X-AI Runtime</li> <li>&gt; MB</li> <li>&gt; Multimedia</li> <li>&gt; TI-9 MB</li> <li>&gt; OUDA</li> <li>&gt; CUDA</li> <li>&gt; CUDA</li></ul> | > Jetson Platform Services       0       MB         > □ Jetson Runtime Components        > CUDA Runtime       2,230 MB       > Downloaded         > CUDA X-Al Runtime       1,574 MB        > Downloaded         > CUDA X-Al Runtime       42.1 MB        > Downloaded         > CuDA X-Al Runtime       3.5 MB        > Downloaded         > NVIDIA Container Runtime       3.5 MB        > Downloaded         > Multimedia       71.9 MB        > Downloaded         > CUDA       2,227 MB       > Downloaded         > CUDA X-AL       1.574 MD       > Downloaded |

The SDK Manager will ask the username's password. Fill it and continue.

| STEP OS     STEP OS                                                                                                    |         |                              |                                  |                  |         |
|----------------------------------------------------------------------------------------------------|---------|------------------------------|----------------------------------|------------------|---------|
| STEPS:     STEPS:     STEPS:     STEPS:     STEPS:     STEPS:     STEPS:     STEPS:     STEPS:     STEP:     STEP:                                                                                                    |         |                              |                                  |                  |         |
| STERE OF<br>STRANK       STRACK 6.0 LINUX FOR JETSON DRIN XX MODULES       Example         VIARGET COMPONENTS       DOWNLOAD SIZE       STATUS         VIEL JETSON DRIN XX MODULES       O       MB         VIEL JETSON DRIN XX MODULES       O       MB         VIEL JETSON DRIN XX MODULES       O       MB         VIEL JETSON DRIN XX MODULES       O       MB         VIEL JETSON DRIN XX MODULES       O       MB         VIEL JETSON DRIN XX MODULES       O       MB         VIEL JETSON DRIN XX MODULES       O       MB         VIEL JETSON DRIN XX MODULES       O       MB         VIEL JETSON DRIN XX MODULES       O       MB         VIEL JETSON DRIN XX MODULES       O       MB         VIEL JETSON DRIN XX MODULES       O       MB         VIEL JETSON DRIN XX MODULES       O       MB         VIEL JETSON DRIN XX MODULES       O       MB         VIEL SCONT       JETSON DRIN XX MODULES       Downloaded         VIEL SCONT       SOR Manager       O       Downloaded         VIEL SCONT       Southoutes       O       Downloaded         VIEL SCONT       MULTIND       O       Downloaded         VIEL SCONT       SOUNA       SOUNA       D                                                                                                    |         |                              |                                  |                  |         |
| STEP 03     STEP 03     STEP 04     STEP 04                                                                                                    |         |                              |                                  |                  |         |
| STEP 02   Minimize contraction   Minimize contraction     All detson Linux     All detson Linux     All detson Battorn Services - Coming Soon     Jetson F     Jetson F     Jetson F     STEP 03     STEP 03     STEP 03     Step 04     Step 04 <td></td> <td></td> <td></td> <td></td> <td></td>                                                                                                    |         |                              |                                  |                  |         |
| STEP 02   ND 1KC xxer     * Bash Jetson Linux     * Bash Jetson Linux     * Bash Jetson Linux     * Bash Jetson Linux     * Bash Jetson Linux     * Bash Jetson Linux     * Bash Jetson Linux     * Bash Jetson Linux     * Jetson P   * Jetson P   * SDK Manager   * Jetson P   * CubA   * CubA   * CubA   * Nume   * Nume   * Muttme     * OutbA   * CubA   * CubA                                                                                                    |         |                              |                                  |                  |         |
| STEP 02   STEP 03   STEP 03   STEP 03   STEP 04   STEP 04   STEP 05   STEP 04   STEP 04                                                                                                    |         |                              |                                  |                  |         |
| STEP 03 <ul> <li>Jetson P SDK Manager</li> <li>Jetson R</li> <li>Jetson R</li> <li>CUDA R</li> <li>CUDA R</li></ul>                                                                                                    | STEP 02 |                              |                                  |                  |         |
| Notation       > Jetson P       Sbk Manager         > Jetson P       Sbk Manager         > CubA R       Enter your password to perform administrative tasks:       In Downtwooled         > CubA R       Enter your password for ubuntu:       In Downtwooled         > CubA R       Isudo] password for ubuntu:       In Downtwooled         > RWIDIA C       Ox       Cancel       In Downtwooled         > RWIDIA C       Ox       Cancel       In Downtwooled         > RWIDIA C       Ox       Cancel       In Downtwooled         > RWIDIA C       Ox       Cancel       In Downtwooled         > RWIDIA C       Ox       Cancel       In Downtwooled         > RWIDIA C       Ox       Cancel       In Downtwooled         > RWIDIA C       Ox       Cancel       In Downtwooled         > RWIDIA C       Ox       Cancel       In Downtwooled         > RWIDIA C       Station       In Downtwooled       In Downtwooled                                                                                                    | DETAILS |                              |                                  |                  |         |
| Jetson R     CuDA R     CuDA |         |                              |                                  |                  |         |
| STEP 03       CubA R       Enter your password to perform administrative tasks:       K Bowntesded         STEP 03       Compute       M Bowntesded         Compute       One       Cancel       M Bowntesded         NUTDIAC       One       Cancel       M Bowntesded         NUTDIAC       One       Cancel       M Bowntesded         STEP 04       Out Cancel       M Bowntesded         STEP 04       CubA K       2.227 MB       M Bowntesded         CubA K       CubA K       CubA K       CubA K                                                                                                    |         | <ul> <li>Jetson R</li> </ul> |                                  |                  |         |
| STEP 03     2 CUDA X     Sudo] password for ubuntu:     0 Compute     0 Compute       Step 04     NV/DIA C     0 Concel     0 Concel     0 Concel       STEP 04     0 UDA X     2.277 MB     0 Concel       Step 04     0 CONCERS     0 Concel     0 Concel                                                                                                    |         | Enter your password          | to perform administrative tasks: |                  |         |
| NUTDER     Compute       NUTDER     OK     Cancel       Nutimet     OK     Cancel       Nutimet     OK     Cancel       Nutimet     OK     Cancel       Nutimet     OK     Cancel       Nutimet     OK     Cancel       Nutimet     OK     OK                                                                                                    |         |                              |                                  |                  |         |
| STEP 04     OK     Cancel     OK       • Multimet     • Multimet     • Downloaded       • Jetson SDK Components     • 2.227 MB     • Downloaded       • CUDA     2.227 MB     • Downloaded       • Prints V.AL     • ETAL & ID     • Prints V.AL                                                                                                    |         | > Computi                    |                                  |                  |         |
|                                                                                                    |         |                              | OK Cancel                        |                  |         |
|                                                                                                    |         |                              |                                  |                  |         |
|                                                                                                    |         |                              |                                  |                  |         |
|                                                                                                    |         |                              |                                  |                  |         |
|                                                                                                    |         |                              |                                  |                  |         |
|                                                                                                    |         |                              |                                  |                  | TIMUES  |
| System requires up to 1968 (host) and 068 (target) of available disk space during setup.                                                                                                    |         |                              |                                  | required) TO STE | HINUE > |
| System requires up to 19GB (host) and 0GB (target) of available disk space during setup.           Download folder:         Imodu/objectu/Extraine/dis/folder:         change         (368 required)         CONTINUE         To STED reg                                                                                                    |         |                              |                                  |                  |         |
| System requires up to 1968 (host) and 068 (target) of available disk space during setup. Download folder: /modu/uturtEvrra/midia/solim_downloads. change (368 required) Target HW Image folder: /honorutuuturturnes.idk change (1668 required)                                                                                                    |         |                              |                                  |                  |         |
| System requires up to 1960 (host) and 06B (target) of available disk space during setup. Download folder: /modu/uturtu/Extra/midis/sdkm, downloads change (36B required) Target HW image folder: /modu/uturtu/measurumme.kdk change (166B required)<br>I accept the terms and conditions of the <u>license agreements</u> . Download now. Install later. <(BACK TO STEP 0)                                                                                                    |         |                              |                                  |                  |         |

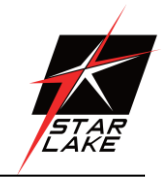

Revision Date: Aug. 30. 2024

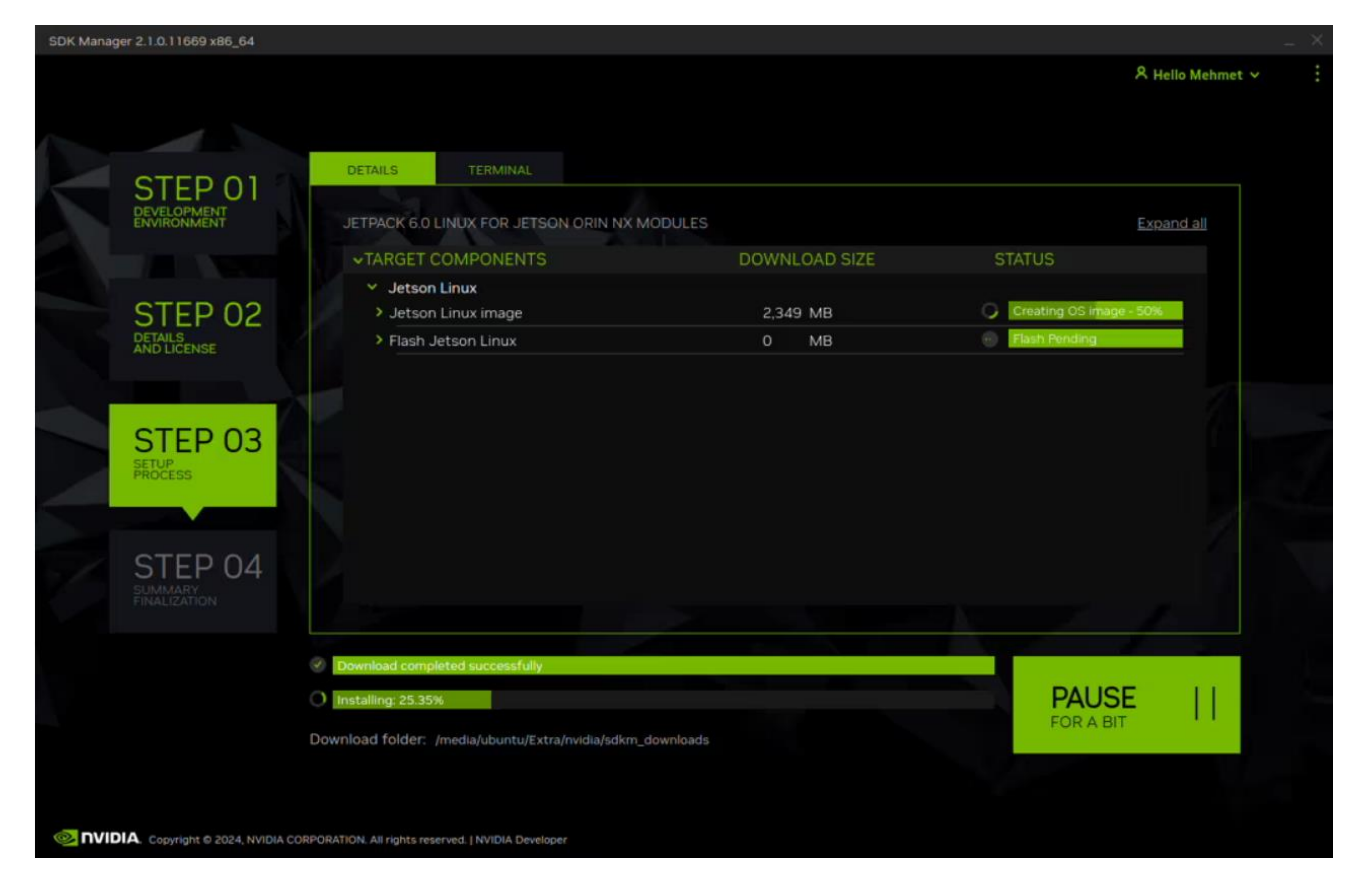

After the Jetson OS has created, the SDK Manager asks the Jetson module's flashing style. Just skip it and exit from the SDK Manager.

| SDK Manager 2.1.0.11669 x86_64                                                                                                    |                                                                                                    |                                                                                                    | _ 8                       |
|----------------------------------------------------------------------------------------------------|----------------------------------------------------------------------------------------------------|----------------------------------------------------------------------------------------------------|---------------------------|
| SDK Manager 2.1.0.11669 x86_64                                                                                                    | SDK Manager<br>SDK Manager is abo<br>Could not detoct a board<br>Connect and set your Jets<br>1. Choose whether to put                                                    | o <mark>ut to flash your Jetson Orin NX module</mark><br>(refresh)<br>son Orin NX module as follows:<br>t your Jetson Orin NX 16GB into Force Recovery Mode via                                                                                                    | A Hello Mehmet ~ :        |
| STEP 02<br>DETAILS<br>AND LICENSE                                                                                                    | Manual Setup or Auton<br>already been flashed ar<br>Recovery mode setup:<br>2. Ensure the device has<br>3. Connect the host com<br>4. Enter the connection in             | natic Setup. Choose Automatic Setup only if the device has<br>ad is currently running.<br>Automatic Setup - Jetson Orin NX 16GBO<br>already been flashed, powered and running,<br>puter to the front USB Type-C connector on the device.<br>Information of your Jetson Orin NX 16GB. | S<br>oge ready<br>Pending |
| STEP 03<br>BROCESS<br>STEP 04<br>CHAMAGE<br>CHAMAGE<br>CHAMAG | IP Address:<br>Username:<br>Password:<br>5. OEM Configuration:<br>6. Storage Device:<br>Note: You may need to m<br>there are multiple choice<br>When ready, click 'Flash' | IPv4       192.168.55.1         Target username         Target password         Pre-Config       V         SD Card       V         son your device.       son your device.         to continue.       to continue.                                                                   |                           |
|                                                                                                    | ewnload folder: /media/ubuntu/Extra/nvidia/adkm_                                                                                                    | Flash. Skip                                                                                                    | PAUSE                     |

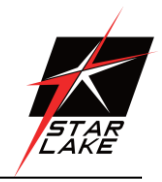

Revision Date: Aug. 30. 2024

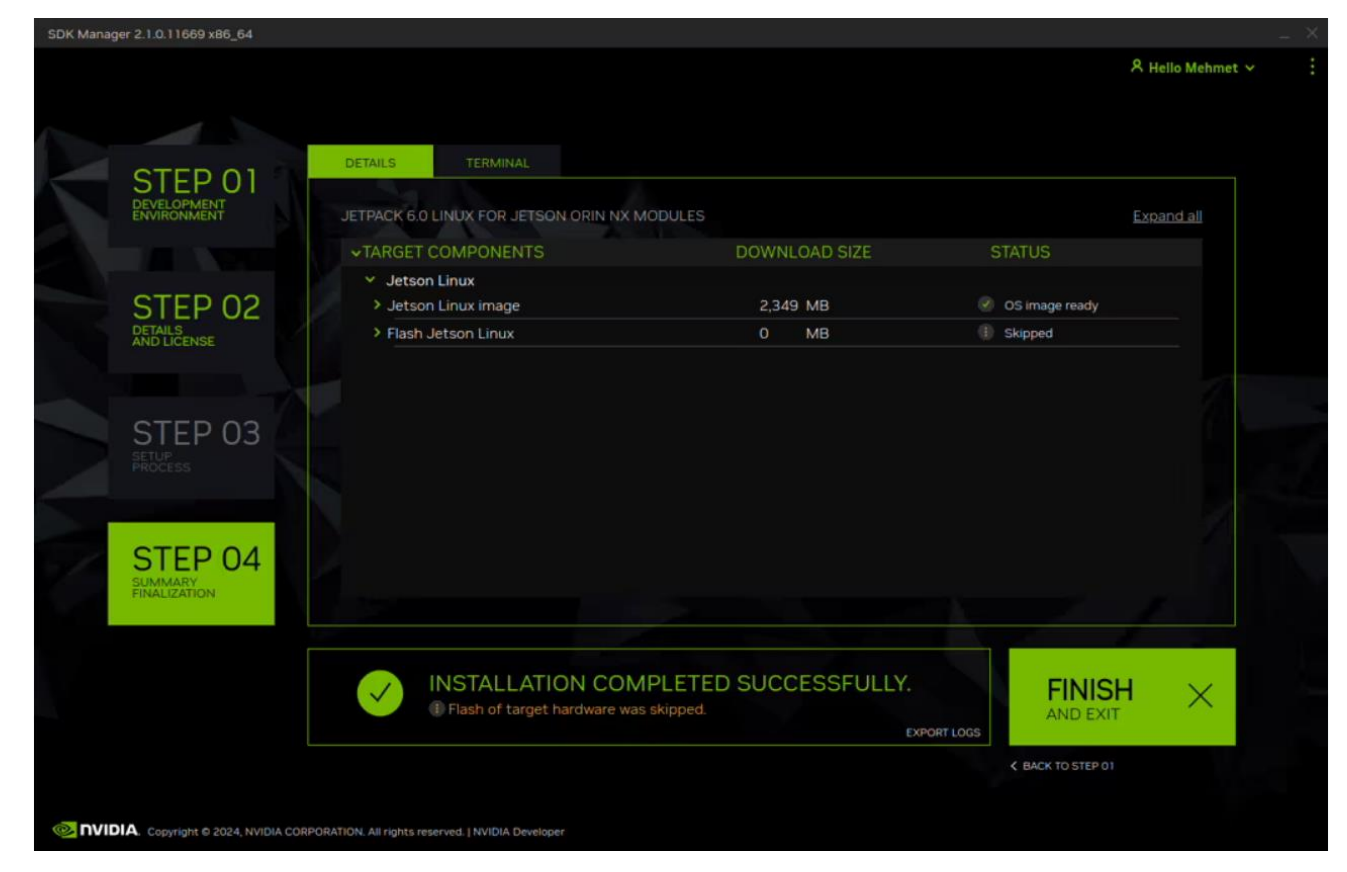

Open the target HW image folder.

#### For JetPack-6.0

Orin NX: ~/nvidia/nvidia\_sdk/JetPack\_6.0\_Linux\_JETSON\_ORIN\_NX\_TARGETS/

#### For JetPack-6.1

Orin NX: ~/nvidia/nvidia\_sdk/JetPack\_6.1\_Linux\_JETSON\_ORIN\_NX\_TARGETS/

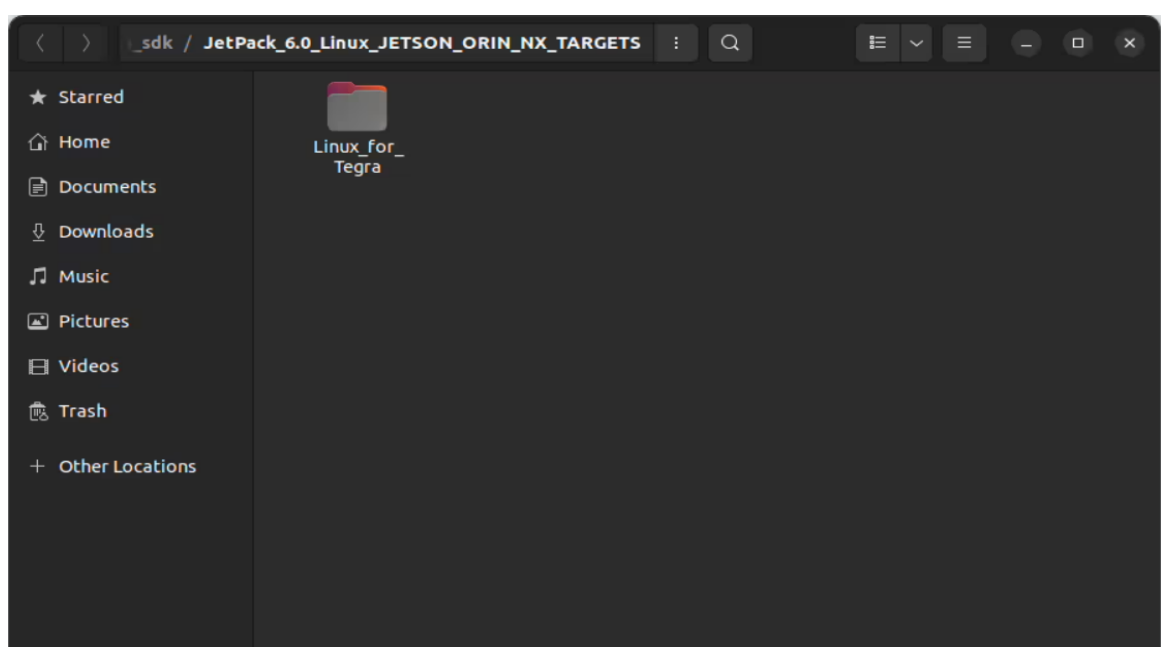

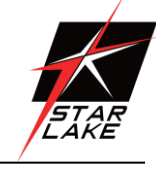

Revision Date: Aug. 30. 2024

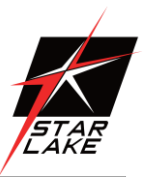

#### For JetPack-6.0

Download the BSP files from GitHub link and extract it (Orin NX, Orin Nano).

#### For JetPack-6.1

Download the BSP files from GitHub link and extract it (Orin NX, Orin Nano).

**Hint:** The following steps have done for Orin NX, but they are the same for the other Jetson module types (only the BSP files and flashing commands are different).

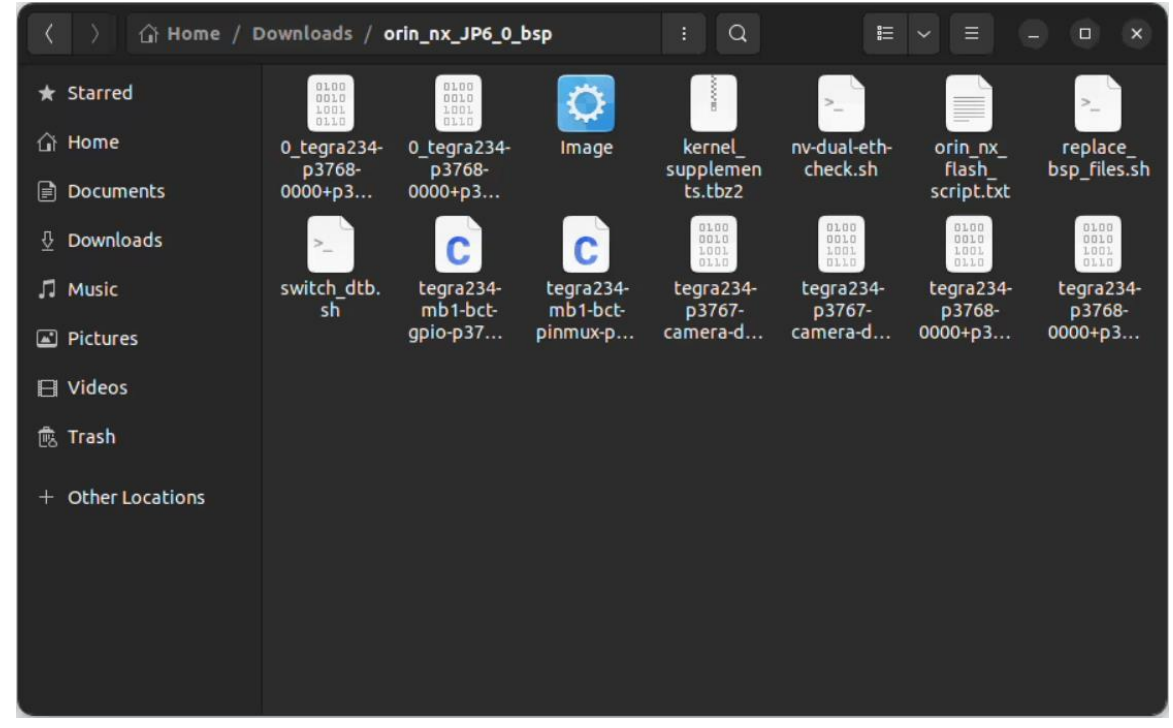

Copy all files to the target HW image folder.

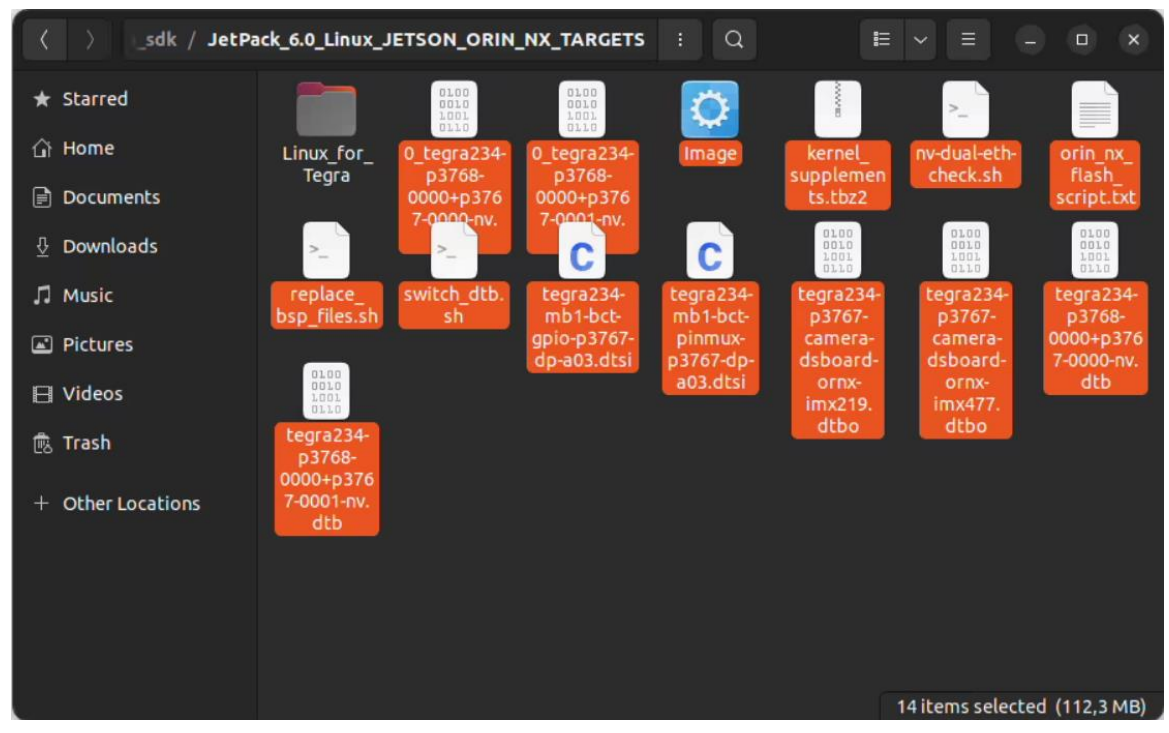

Revision Date: Aug. 30. 2024

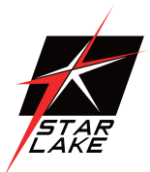

Open a Terminal in the "Linux\_for\_Tegra" folder.

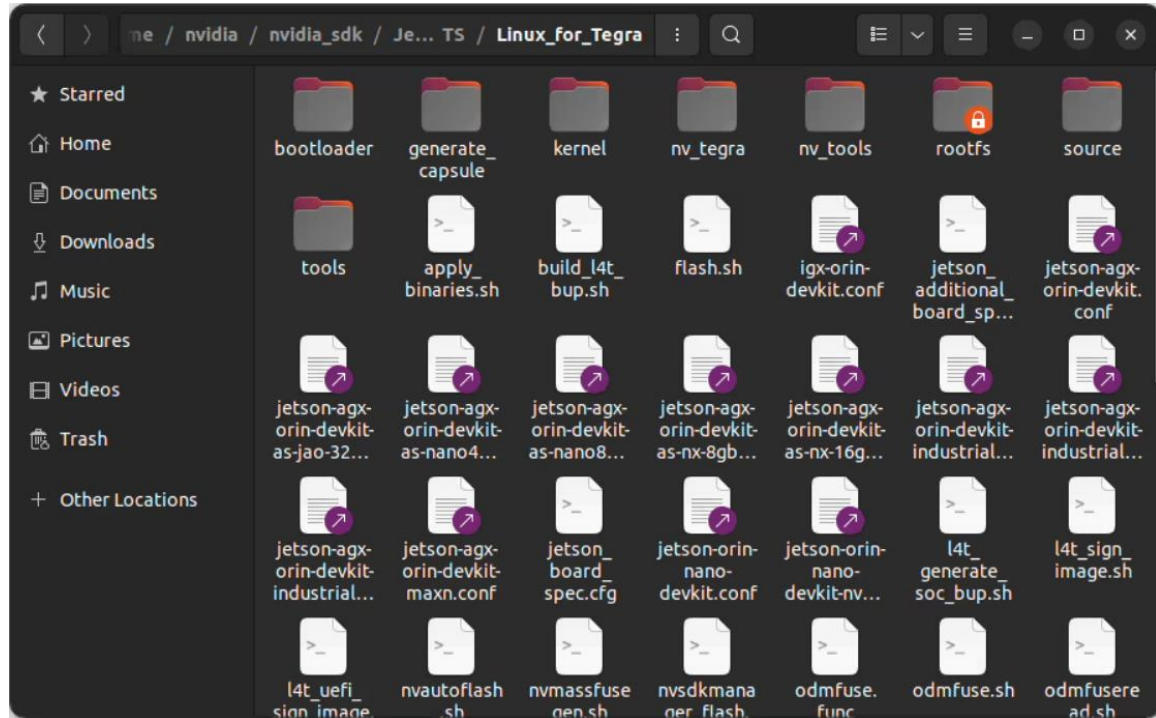

Create the system binaries with these commands below:

sudo ./tools/l4t\_flash\_prerequisites.sh

sudo ./apply\_binaries.sh

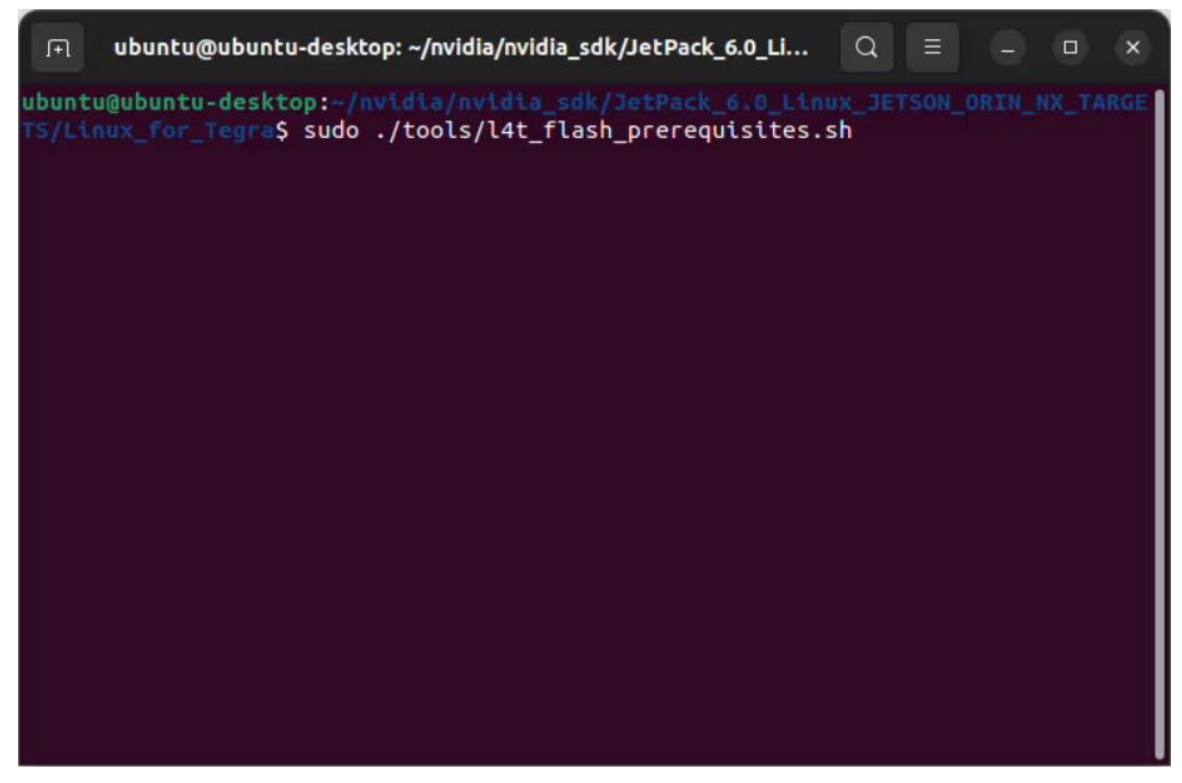

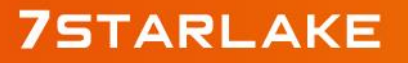

Revision Date: Aug. 30. 2024

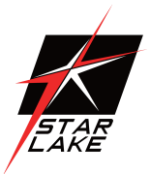

ubuntu@ubuntu-desktop: ~/nvidia/nvidia\_sdk/JetPack\_6.0\_Li... Q × device-tree-compiler is already the newest version (1.6.1-1). dosfstools is already the newest version (4.2-1build3). lz4 is already the newest version (1.9.3-2build2). python3-yaml is already the newest version (5.4.1-1ubuntu1). whois is already the newest version (5.5.13). zstd is already the newest version (1.4.8+dfsg-3build1). abootimg is already the newest version (0.6-1build1). lbzip2 is already the newest version (2.5-2.3). sshpass is already the newest version (1.09-1). binutils is already the newest version (2.38-4ubuntu2.6). cpio is already the newest version (2.13+dfsg-7ubuntu0.1). libxml2-utils is already the newest version (2.9.13+dfsg-1ubuntu0.4). nfs-kernel-server is already the newest version (1:2.6.1-1ubuntu1.2). openssl is already the newest version (3.0.2-Oubuntu1.15). rsync is already the newest version (3.2.7-Oubuntu0.22.04.2). udev is already the newest version (249.11-Oubuntu3.12). uuid-runtime is already the newest version (2.37.2-4ubuntu3.4). qemu-user-static is already the newest version (1:6.2+dfsg-2ubuntu6.19). The following packages were automatically installed and are no longer required: libwpe-1.0-1 libwpebackend-fdo-1.0-1 Use 'sudo apt autoremove' to remove them. 0 upgraded, 0 newly installed, 0 to remove and 3 not upgraded. ubuntu@ubuntu-desktop:~/nvio inux\_for\_Tegra\$ sudo ./apply\_binaries.sh

Apply the new BSP files and interface configurations with the following commands below:

cd .. sudo ./replace\_bsp\_files.sh cd Linux\_for\_Tegra/

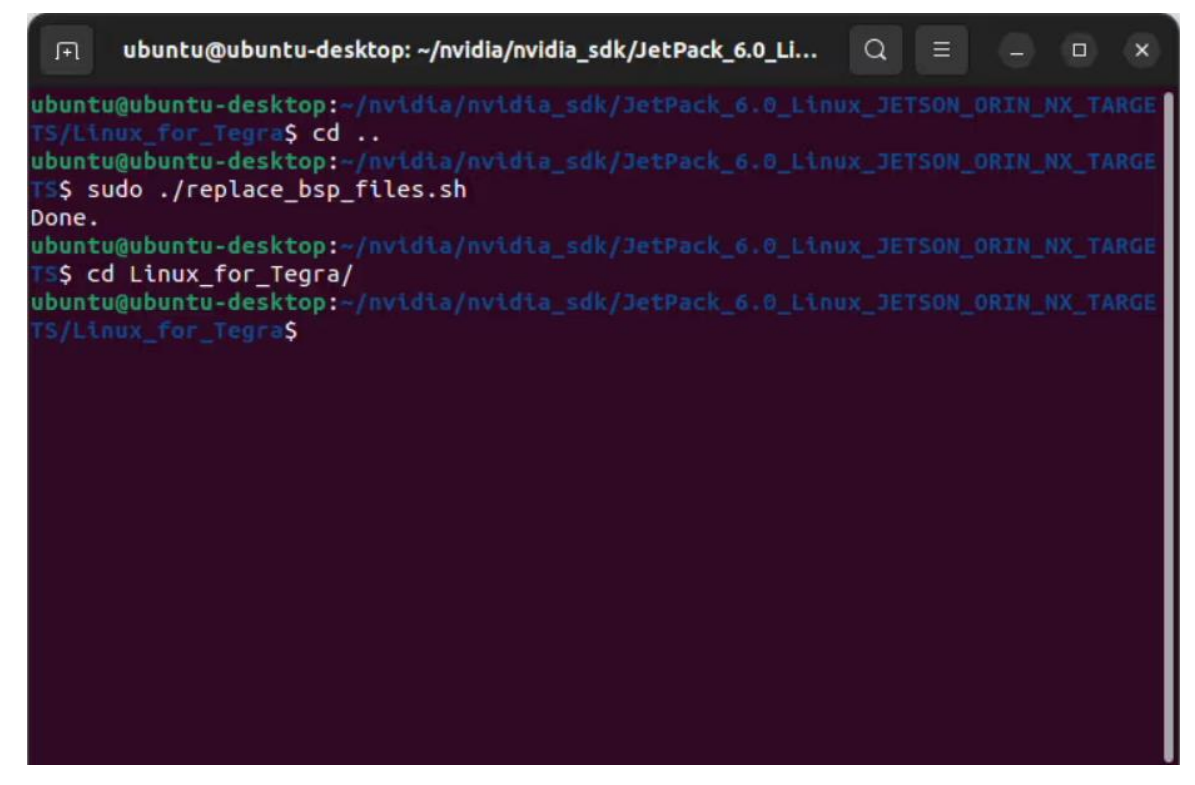

Revision Date: Aug. 30. 2024

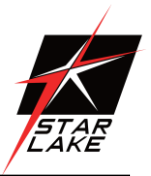

**Hint:** If you want to configure your username-password & hostname with default settings, you can create user without the Ubuntu installation wizard. To do this, the user generation command structure should be:

sudo tools/l4t\_create\_default\_user.sh -u {USERNAME} -p {PASSWORD} -a -n {HOSTNAME} --accept-license

For example (username:"nvidia", password:"nvidia", device-name:"nvidia-desktop"):

sudo tools/l4t\_create\_default\_user.sh -u nvidia -p nvidia -a -n nvidia-desktop --accept-license

#### **Jetson OS Installation**

Connect the recovery USB (between installer PC & NV200-2LGS16's recovery USB) and power connection of your NV200-2LGS16.

While the NV200-2LGS16's power connector plugged in,

- · press reset & recovery buttons together
- release reset button
- release the recovery button after 3 seconds later. This will set it to Recovery mode.

Then, type "Isusb" and check the device connected in Recovery mode.

- "0955:7323 NVidia Corp." for Orin NX 16GB
- "0955:7423 NVidia Corp." for Orin NX 8GB

| .FI  | U     | buntu@u  | ibuntu | -de  | sktop: ~/nvidi | a/nvidia_sdk/JetPac | k_6.0_Li   | Q     | Ξ     |        |       | ×   |
|------|-------|----------|--------|------|----------------|---------------------|------------|-------|-------|--------|-------|-----|
| ubur | ntu@i | ubuntu-d | leskto | op:- |                |                     |            |       |       |        |       | RGE |
|      |       |          | igra\$ | lsı  | JSD            |                     |            |       |       |        |       |     |
| Bus  | 008   | Device   | 001:   | ID   | 1d6b:0003      | Linux Foundation    | n 3.0 root | hub   |       |        |       |     |
| Bus  | 007   | Device   | 001:   | ID   | 1d6b:0002      | Linux Foundation    | n 2.0 root | hub   |       |        |       |     |
| Bus  | 006   | Device   | 001:   | ID   | 1d6b:0003      | Linux Foundation    | n 3.0 root | hub   |       |        |       |     |
| Bus  | 005   | Device   | 001:   | ID   | 1d6b:0002      | Linux Foundation    | n 2.0 root | hub   |       |        |       |     |
| Bus  | 004   | Device   | 001:   | ID   | 1d6b:0003      | Linux Foundation    | n 3.0 root | hub   |       |        |       |     |
| Bus  | 003   | Device   | 002:   | ID   | 0b05:18f3      | ASUSTek Computer    | r, Inc. AU | RA LE | ED Co | ntrol  | ler   |     |
| Bus  | 003   | Device   | 001:   | ID   | 1d6b:0002      | Linux Foundation    | n 2.0 root | hub   |       |        |       |     |
| Bus  | 002   | Device   | 001:   | ID   | 1d6b:0003      | Linux Foundation    | n 3.0 root | hub   |       |        |       |     |
| Bus  | 001   | Device   | 005:   | ID   | 8087:0029      | Intel Corp. AX20    | 00 Bluetoo | th    |       |        |       |     |
| Bus  | 001   | Device   | 003:   | ID   | 05e3:0610      | Genesys Logic, 1    | Inc. Hub   |       |       |        |       |     |
| Bus  | 001   | Device   | 030:   | ID   | 413c:301a      | Dell Computer Co    | orp. Dell  | MS116 | 5 Opt | ical I | louse | 1   |
| Bus  | 001   | Device   | 029:   | ID   | 1c4f:0026      | SiGma Micro Key     | poard      |       |       |        |       |     |
| Bus  | 001   | Device   | 028:   | ID   | 0409:005a      | NEC Corp. HighSp    | beed Hub   |       |       |        |       |     |
| Bus  | 001   | Device   | 027:   | ID   | 1a40:0101      | Terminus Technol    | logy Inc.  | Hub   |       |        |       |     |
| Bus  | 001   | Device   | 032:   | ID   | 0955:7323      | NVIDIA Corp. AP)    | (          |       |       |        |       |     |
| Bus  | 001   | Device   | 001:   | ID   | 1d6b:0002      | Linux Foundation    | n 2.0 root | hub   |       |        |       |     |
| ubur | ntu@i | ubuntu-d | leskto | p:-  |                |                     |            |       |       |        | X_TA  | RGE |
|      |       |          | igra\$ |      |                |                     |            |       |       |        |       |     |

Revision Date: Aug. 30. 2024

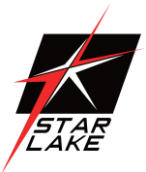

Flash the Jetson OS with this command below:

sudo ./ tools/kernel\_flash/l4t\_initrd\_flash.sh --external-device nvme0n1p1 -c

tools/kernel\_flash/flash\_l4t\_external.xml -p "-c bootloader/generic/cfg/flash\_t234\_qspi.xml" --showlogs --network usb0 jetson-orin-nano-devkit internal

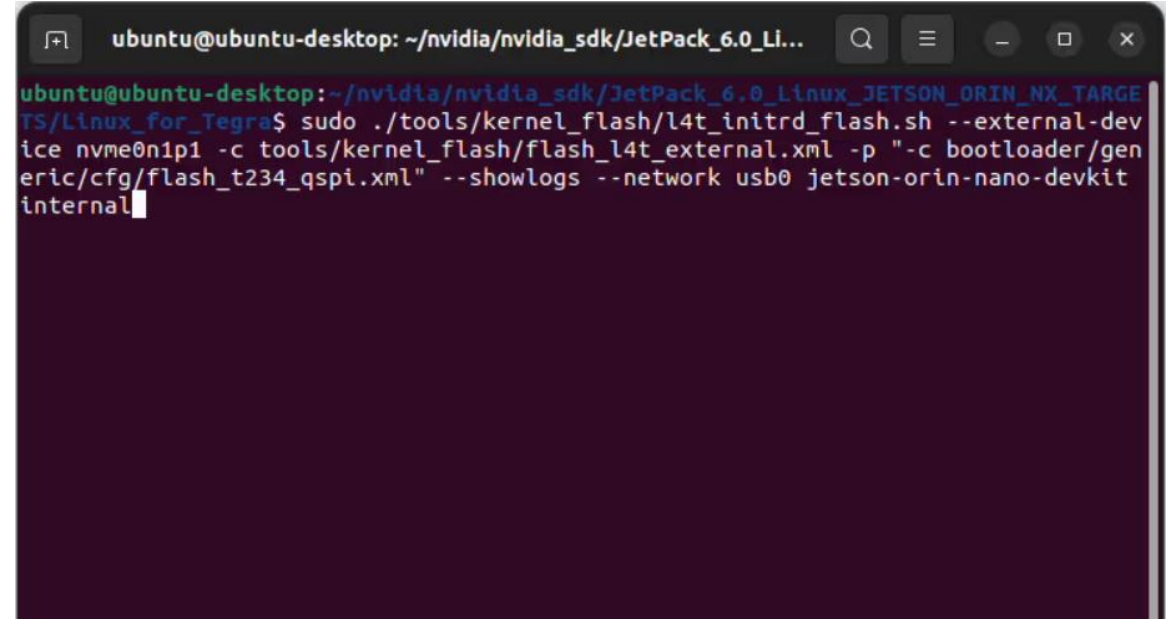

At the end of the script, the device will reboot. Complete your Ubuntu installation wizard (if you have not created a user with tools/l4t\_create\_default\_user.sh script file) from the DSBOARD-ORNX-LAN (language, keyboard type, location, username & password etc.).

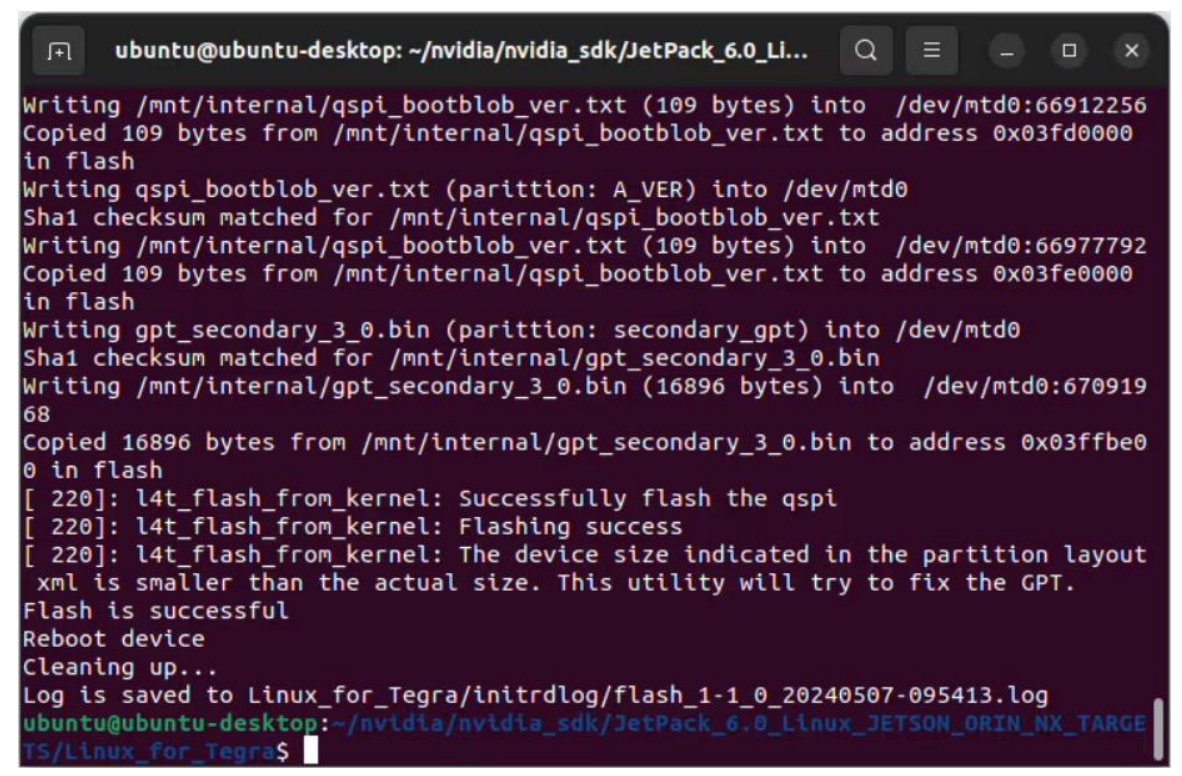

[Optional] If you will use the recovery USB port as host (to be able to connect USB-2 & USB-3 devices),

Revision Date: Aug. 30. 2024

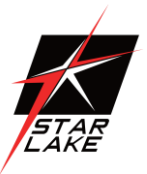

please verify that the FDT parameter has been applied in the extlinux.conf file. In JetPack-6 installation, this parameter may not included in it. If this parameter is missing in it, please open it with a text editor and write "FDT" with the DTB file (located in the /boot/dtb/ folder).

| F                                                                 |                                                            | nvidia@nvid                              | lia-desktop: ~                            | Q                       | ≡                |                |                | ×    |
|-------------------------------------------------------------------|------------------------------------------------------------|------------------------------------------|-------------------------------------------|-------------------------|------------------|----------------|----------------|------|
| <mark>nvidia@nvidia-d</mark><br>TIMEOUT 30<br>DEFAULT primary     | esktop:~\$ cat                                             | /boot/extli                              | nux/extlinux.c                            | conf                    |                  |                |                |      |
| MENU TITLE L4T                                                    | boot options                                               |                                          |                                           |                         |                  |                |                |      |
| LABEL primary<br>MENU LABE<br>LINUX /bo<br>INITRD /b<br>FDT /boot | L primary kern<br>ot/Image<br>oot/initrd<br>/dtb/kernel te | el<br>gra234-p376                        | 8-0000+p3767-0                            | 0000-nv.d               | tb               |                |                |      |
| APPEND \${                                                        | cbootargs} roo                                             | t=PARTUUID=                              | 46585302-0ee0-                            | -48a2-948               | b-8440           | 89362          | 2d19           | rw.  |
| rootwait rootfs                                                   | type=ext4 mmin<br>ware fbcon=man                           | it_loglevel                              | =4 console=tty                            | yTCU0,115<br>re bbb vi  | 200 fi<br>deo=ef | .rmwai<br>ifb: | re_cl          | ass  |
| ole=tty0                                                          |                                                            |                                          | nes-o nospecei                            |                         |                  |                |                | UIIS |
| # When testing<br># the original<br># fallback to t<br>#          | a custom kerne<br>kernel and add<br>he original ke         | l, it is re<br>a new entr<br>rnel. To do | commended that<br>y to this file<br>this: | t you crea<br>e so that | ate a<br>the c   | back<br>levice | up of<br>e can |      |
| # 1, Make a bac                                                   | kup of the ori                                             | ginal kerne                              | ι                                         |                         |                  |                |                |      |
| # sudo cp<br>#                                                    | /boot/Image /b                                             | oot/Image.b                              | ackup                                     |                         |                  |                |                |      |
| # 2, Copy your                                                    | custom kernel                                              | into /boot/                              | Image                                     |                         |                  |                |                |      |

Then, please open a terminal from the Jetson Orin and type the following command below. This will update its current device-tree and reboot it.

Otherwise, you can use this port for virtual network communication (file transfer etc. between host PC with 192.168.55.1 IP address) in default.

sudo switch\_dtb.sh

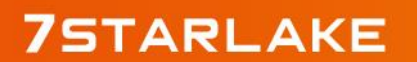

Revision Date: Aug. 30. 2024

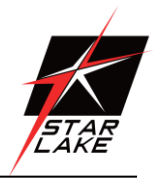

| л                                                                                                    | nvidia@nvidia-desktop: ~                                        | Q ≡ |  | × |
|----------------------------------------------------------------------------------------------------|-----------------------------------------------------------------|-----|--|---|
| <pre>nvidia@nvidia-desktop:-\$ sudo [sudo] password for nvidia: Base DTB: kernel_tegra234-p376 New DTB: tegra234-p3768-0000+p Done. Rebooting ]</pre> | switch_dtb.sh<br>58-0000+p3767-0000-nv.dtb<br>53767-0000-nv.dtb |     |  |   |

#### **Jetson SDK Components Installation**

**[Optional]** Delete LibreOffice & ThunderBird packages (if you don't need) and remove the unnecessary packages to increase the free space. To do this, type these commands to the NV200-2LGS16 side:

sudo apt remove -y libreoffice\* thunderbird\* sudo apt autoremove -y sudo apt clean

Connect the NV200-2LGS16 to the Ethernet. Then, Open the NVIDIA SDK Manager. Select the correct JetPack version for Target Operating System and select the correct module for your installation ("Jetson Orin NX modules"). The "Host Machine" components are not required. (Additional SDKs (DeepStream) are optional).

Then, continue to Step 2.

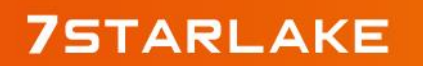

Revision Date: Aug. 30. 2024

| SDK Manager 2.1.0 | 11669 x86_64                 |                                      |                                       |   |                                                   | _ X              |
|-------------------|------------------------------|--------------------------------------|---------------------------------------|---|---------------------------------------------------|------------------|
|                   |                              |                                      |                                       |   |                                                   | A Hello Mehmet ~ |
|                   |                              |                                      |                                       |   |                                                   |                  |
| ST                | CEP 01                       | PRODUCT<br>CATEGORY                  | Jetson                                | 0 | Data Science                                      |                  |
| ST                | ILS<br>LICENSE               | SYSTEM<br>CONFIGURATION              | Host Machine<br>Ubuntu 22.04 - x86_64 |   | Jetson Orin NX modules<br>• Could not detect a bo | ard              |
| ST                |                              | SDK<br>VERSION                       | JetPack 6.0<br>See what's new         |   |                                                   | ✓                |
| SI                | TEP 04                       | ADDITIONAL<br>SDKS                   | DeepStream<br>DeepStream 7.0          |   |                                                   |                  |
| Repair / U        | Jninstali                    |                                      |                                       |   | CON                                               |                  |
| 💽 NVIDIA. co      | pyright © 2024, NVIDIA CORPI | ORATION. All rights reserved.   NVID | IA Developer                          |   |                                                   |                  |

Choose at least "Jetson Runtime Components" ("Jetson SDK Components" are optional. It depends on your use case), accept the terms & conditions and continue to Step 3..

| Manag | er 2.1.0.11669 x86_64 |                                                         |                          |            |                    |                   |         |
|-------|-----------------------|---------------------------------------------------------|--------------------------|------------|--------------------|-------------------|---------|
|       |                       |                                                         |                          |            |                    | 名 Hello Me        | ehmet v |
|       |                       |                                                         |                          |            |                    |                   |         |
|       |                       |                                                         |                          |            |                    |                   |         |
|       | OTED OI               |                                                         |                          |            |                    |                   |         |
|       | SIEPUI                | JETPACK 6.0 LINUX FOR JETSON ORIN NX MOD                | DULES                    |            |                    | Expand al         |         |
|       | ENVIRONMENT           | ✓TARGET COMPONENTS                                      | DOWNL                    | OAD SIZE   |                    | STATUS            |         |
|       |                       | Y 🗌 Jetson Linux                                        |                          |            |                    |                   |         |
|       |                       |                                                         |                          |            |                    | OS image ready    |         |
|       | STEP 02               |                                                         |                          |            |                    |                   |         |
|       | DETAILS               | Y 🗌 Jetson Platform Services - Coming Services          | oon                      |            |                    |                   |         |
|       | AND LICENSE           | Jetson Platform Services                                |                          | MB         |                    |                   |         |
|       |                       | Jetson Runtime Components                               |                          |            |                    |                   |         |
|       |                       | > CUDA Runtime                                          | 2,230                    | MB         |                    | Downloaded        |         |
|       | STEP 03               | > CUDA X-AI Runtime                                     | 1,574                    | MB         |                    | Downloaded        |         |
|       |                       | Computer Vision Runtime                                 | 42.1                     | MB         |                    | Downloaded        |         |
|       |                       | NVIDIA Container Runtime                                | 3.5                      | MB         |                    | Downloaded        |         |
|       |                       | > Multimedia                                            | 71.9                     | MB         |                    | Downloaded        |         |
|       | CTED OA               | Jetson SDK Components                                   |                          |            |                    |                   |         |
|       | STEP 04               | > CUDA                                                  | 2,227                    | MB         |                    | Downloaded        |         |
|       |                       |                                                         |                          |            |                    |                   |         |
|       |                       |                                                         |                          |            |                    |                   |         |
|       |                       |                                                         |                          |            |                    |                   |         |
|       |                       | System requires up to 8GB (host) and 16GB (target) of a | wailable disk space duri | ng setup.  |                    |                   |         |
|       |                       | Download folder: /media/ubuntu/Extra/nvidia/sdkm_d      |                          | change     |                    | CONTINUE          | >       |
|       |                       | Target HW image folder: /home/ubuntu/nvidia/nvidia      |                          |            | (OGB required)     | IU STEP US        |         |
|       |                       | I accept the terms and conditions of the license a      | greements.               | Download n | ow. Install later. | K BACK TO STEP 01 |         |
|       |                       |                                                         |                          |            |                    |                   |         |

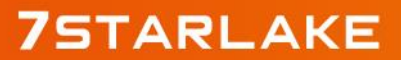

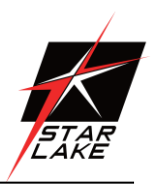

Revision Date: Aug. 30. 2024

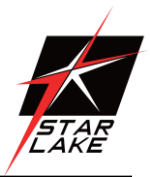

The SDK Manager will ask the username's password. Fill it and continue.

| SDK Mana |         |                                                                                                    |                                  |            | 25 |
|----------|---------|----------------------------------------------------------------------------------------------------|----------------------------------|------------|----|
|          |         |                                                                                                    |                                  |            |    |
|          |         |                                                                                                    |                                  |            |    |
|          |         |                                                                                                    |                                  |            |    |
|          |         |                                                                                                    |                                  |            |    |
|          |         |                                                                                                    |                                  |            |    |
|          |         |                                                                                                    |                                  |            |    |
|          |         |                                                                                                    |                                  |            |    |
|          |         |                                                                                                    |                                  |            |    |
|          | STEP 02 |                                                                                                    |                                  |            |    |
|          |         |                                                                                                    |                                  |            |    |
|          |         |                                                                                                    |                                  |            |    |
|          |         | Y 🗹 Jetson R                                                                                                    |                                  |            |    |
|          |         | CUDAR Enter your password                                                                                                    | to perform administrative tasks: |            |    |
|          |         | CUDAX [sudo] password for                                                                                                    |                                  |            |    |
|          |         | > Compute                                                                                                    |                                  |            |    |
|          |         |                                                                                                    | Citt Cancel                      |            |    |
|          |         | Multimer                                                                                                    |                                  |            |    |
|          |         |                                                                                                    |                                  |            |    |
|          |         |                                                                                                    |                                  |            |    |
|          |         |                                                                                                    |                                  |            |    |
|          |         |                                                                                                    |                                  |            |    |
|          |         |                                                                                                    |                                  |            |    |
|          |         |                                                                                                    |                                  | CONTINUE > |    |
|          |         | JETRACK & & LINUX FOR JETSON ORINNX MODULES       DOWNLOAD SIZE       STATUS         VITARGET COMPONENTS       DOWNLOAD SIZE       STATUS         VIIII Jetson Linux       3.349 MB       0.0 Inage reacy         Jetson Platform Services - Coming Soon       0.0 MB       0.0 Index reacy         Jetson Platform Services - Coming Soon       0.0 MB       0.0 Index reacy         Jetson Platform Services - Coming Soon       0.0 Index reacy       0.0 Index reacy         Jetson Platform Services - Coming Soon       0.0 Index reacy       0.0 Index reacy         Jetson Platform Services - Coming Soon       0.0 Index reacy       0.0 Index reacy         Jetson Platform Services - Coming Soon       0.0 Index reacy       0.0 Index reacy         Jetson Platform Services - Coming Soon       0.0 Index reacy       0.0 Index reacy         Jetson Platform Services - Coming Soon       0.0 Index reacy       0.0 Index reacy         Jetson Platform Services - Coming Soon       0.0 Index reacy       0.0 Index reacy         Jetson Platform Services - Components       0.0 Index reacy       0.0 Index reacy         Jetson SDK Components       2.227 MB       0.0 Index reacy         VIII Index (VIII)       1.0 Index reacy       0.0 Index reacy         System reacy       1.0 Index reacy       0.0 Index reacy         System r |                                  |            |    |
|          |         |                                                                                                    |                                  |            |    |
|          |         |                                                                                                    |                                  |            |    |
|          |         |                                                                                                    |                                  |            |    |
|          |         |                                                                                                    |                                  |            |    |
|          |         |                                                                                                    |                                  |            |    |

Type the IP address, username and password of Jetson Orin module and install the SDK Components.

| SDK Manager 2.1.0.11669 x86_64                                                                                  |                                                                                                    |                |
|----------------------------------------------------------------------------------------------------|----------------------------------------------------------------------------------------------------|----------------|
|                                                                                                    |                                                                                                    |                |
|                                                                                                    |                                                                                                    |                |
|                                                                                                    |                                                                                                    |                |
|                                                                                                    |                                                                                                    |                |
| STED 01 SDK Manager                                                                                             |                                                                                                    |                |
| DEVELOPMENT                                                                                                    |                                                                                                    |                |
| ENVIRONMENT                                                                                                    | SDK Manager is about to install SDK components on your                                                                                                    |                |
|                                                                                                    | Jetson Orin NX module                                                                                                    |                |
|                                                                                                    | To install SDK components on your Jetson Orin NX module:                                                                                                    |                |
| STEP 02                                                                                                    | <ol> <li>Complete the Ubuntu: System configuration wizard' on your Jetson Orin NX<br/>modules if you have chosen to configure it manually before flashing.</li> </ol> | tail.Pending   |
| DETAILS<br>AND LICENSE                                                                                          | 2. Wait for the OS login screen.                                                                                                    | tali Panding   |
|                                                                                                    | 3. If proxy is used on host, also configure apt proxy on your Jetson Orin NX modules.                                                                                 | tall Pending . |
|                                                                                                    | 4. Enter the username and password of your Jetson Orin NX modules.                                                                                                    | tall Feriding  |
| STED 02                                                                                                    | Connection: Ethernet 👻                                                                                                    | tali Pending   |
| STEP US                                                                                                    | IP Address: IPv4 V 192.168.2.122                                                                                                    | Life Breaking  |
| PROCESS                                                                                                    | Literename: mildin                                                                                                    | tige Pending   |
| CONTRACTOR OF A CONTRACTOR OF A CONTRACTOR OF A CONTRACTOR OF A CONTRACTOR OF A CONTRACTOR OF A CONTRACTOR OF A | Osername. mvida                                                                                                    | hall Percenter |
|                                                                                                    | Password:                                                                                                    | ne winnig      |
| STEP 04                                                                                                    | 5. Provy Sattians on Tarant                                                                                                    |                |
| SUMMARY<br>FINALIZATION                                                                                         | Do not set proxy                                                                                                    |                |
|                                                                                                    | <ul> <li>Proxy for apt commands should be defined at target path: /etc/apt/apt.conf.d/proxy.conf</li> <li>Click 'Install' to continue.</li> </ul>                     |                |
| 0.1                                                                                                    |                                                                                                    |                |
|                                                                                                    | Install Skip                                                                                                    | DALISE         |
| 0                                                                                                    |                                                                                                    | FOR A BIT      |
| Download folder: /media/i                                                                                       | ubuntu/Extra/nvidia/sdkm_downloads                                                                                                    |                |
|                                                                                                    |                                                                                                    |                |
|                                                                                                    |                                                                                                    |                |
| TVIDIA. Convisions 5 2024 NVIDIA CORPORATION All rights reserved I.N                                            |                                                                                                    |                |

Revision Date: Aug. 30. 2024

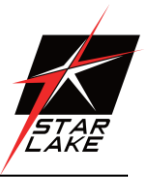

At the end of the installation, the NV200-2LGS16 becomes ready.

To avoid kernel update with "apt upgrade" or "apt-get upgrade" commands, please follow this guide on the Jetson module.

## **Install the driver for GMSL Camera**

unzip fg12-4ch-onxa-r36.3.0.zip

sudo apt-get install qt5-qmake qtbase5-dev

(The default is less QT library "libqt5widgets.so.5", which is required for setting)

cd fg12-4ch-onxa-r36.3.0

chmod 777 fg12.4ch.onx.upgrade.sh

sudo ./fg12.4ch.onx.upgrade.sh

Once the installation is complete, you will be prompted with reboot

cd fg12-4ch-onxa-r36.3.0/fzcam\_app/usr/local/bin/

chmod 777 fzcam\_ui

sudo ./fzcam\_ui

Set the parameters as follows:

- 1. GMSL position 1/2/3/4
- 2. Model IMX390
- 3. Serializer MAX9295A
- 4. Resolution 1920x1080
- 5. Press "Save Configuration" ("保存配置")
- 6. Press "Run Configuration" ("運行配置") -> With four cameras installed, the Link status should be 1-1-1-1

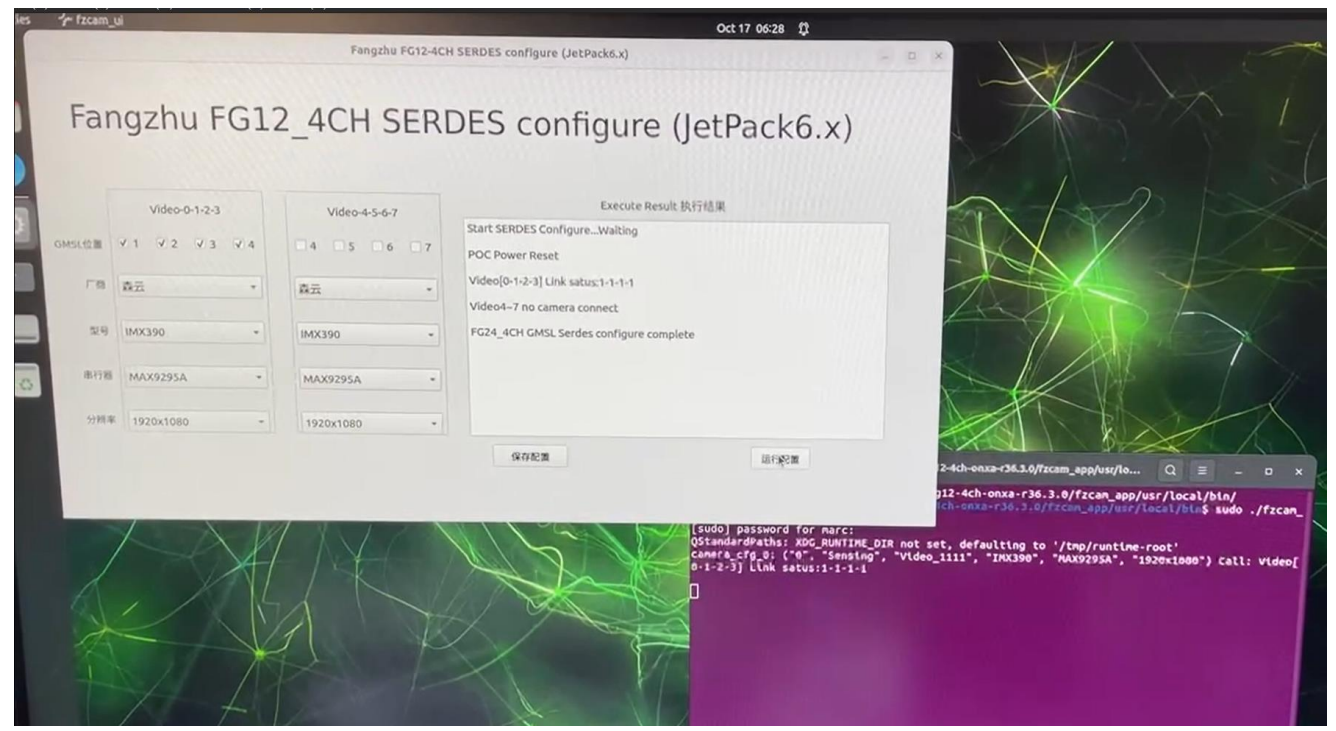

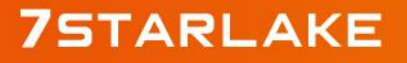

Revision Date: Aug. 30. 2024

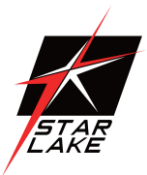

# **Install the driver for 3G-SDI Camera**

unzip 20240925\_V1350\_orin\_5.15.136-tegra\_r36.3\_arm64.zip cd 20240925\_V1350\_orin\_5.15.136-tegra\_r36.3\_arm64/release chmod +x \*.sh sudo ./setup.sh reboot

## **Check device -Camera is connected**

sudo apt-get install v4I-utils

(install the v4L2 utility, if you haven't already)

v4l2-ctl --list-devices

It will show as below.

PS: "SC0710" is SDI camera; And you can check device ID after reboot.

```
elease$ v412-ct1 --list-devices
SC0710:RAW 00.00 0004f71a (PCI Bus 0004:01 12ab0710):
/dev/video0
/dev/video9
/dev/video10
/dev/video11
```

#### **Capture Camera stream**

#### **GMSL** Camera:

gst-launch-1.0 v4l2src device=/dev/video X(device ID) ! 'video/x-raw,format=UYVY,width=1920,height=1080' ! videoconvert ! fpsdisplaysink video-sink=xvimagesink sync=false\

#### **3G-SDI Camera:**

gst-launch-1.0 v4l2src device=/dev/video X(device ID) ! video/x-raw,width=1920,height=1080,format=YV12 ! videoconvert ! xvimagesink

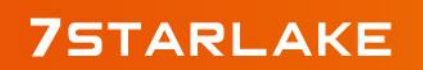

Revision Date: Aug. 30. 2024

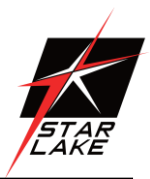

# **Appendex-A : Cable Pin Define**

#### X0: DC-in Power cable:

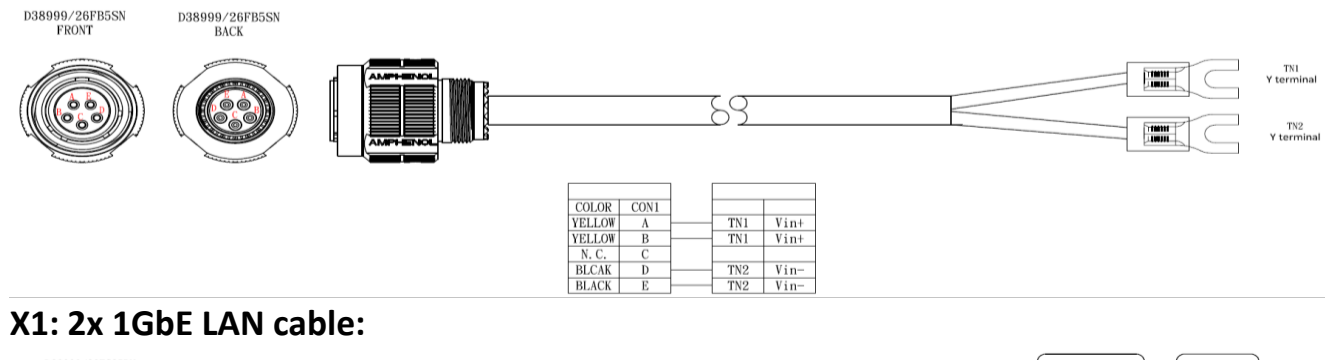

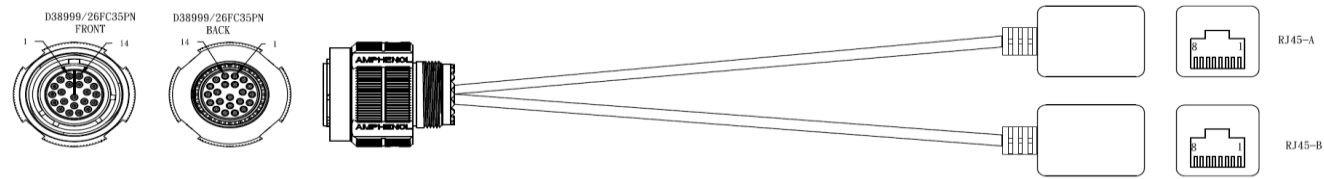

| CON1  | RJ45-A | WERE COLOR   | CON1 |       | RJ45-B | WIRE COLOR   |
|-------|--------|--------------|------|-------|--------|--------------|
| 1     | 1      | WHITE-GRANDE | 8    | -v-v- | 1      | NULTE/ORANGE |
| 2     | 2      | ORANGE       | 9    |       | 2      | ORANGE       |
| 3     | 3      | WHITE/GREEN  | 10   | -v-v- | 3      | NULTE/GROOM  |
| 4     | 6      | GREEN        | 11   | ~~~   | 6      | GREEN        |
| 5 777 | 4      | BLIE         | 12   | -v-v- | 4      | BLUE         |
| 6     | 5      | WHITE/BLUE   | 13   |       | 5      | WHILE/BLIE   |
| 15 -  | 7      | HITE/BROWN   | 19   | -v-v- | 7      | WITTE/BRORN  |
| 16    | 8      | BROWN        | 20   |       | 8      | BROAN        |
| 7     | SHELL  | BLACK        | 14   |       | SHELL  | BLICK        |
| 17    | SHELL  | BLACK        | 21   |       | SHELL  | BLACK        |
| 18    | SHELL  | BLACK        | 22   |       | SHELL  | BLACK        |

#### X2: 1x CAN+1x RS232/422/485 + 4x DIO cable:

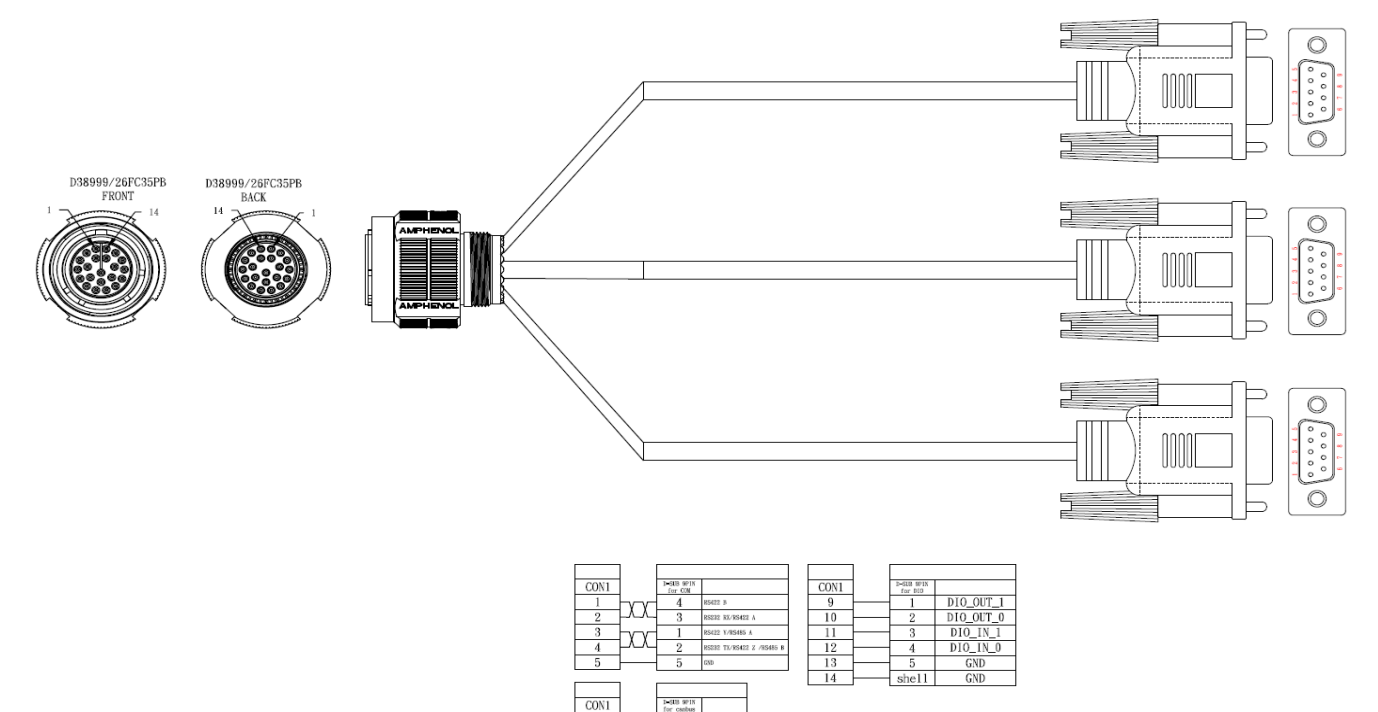

CAN\_H CAN\_L GND

6 7 8